BA 095C/07/de/12.97 Software-Version: ab2.01 (Airtrol) 6.06 (Mycom CPM 151-P)

Nr. 50061225

# airtrol CPC 200 / 210 Vollautomatische Meß- und Kalibriereinrichtung für pH

Betriebsanleitung

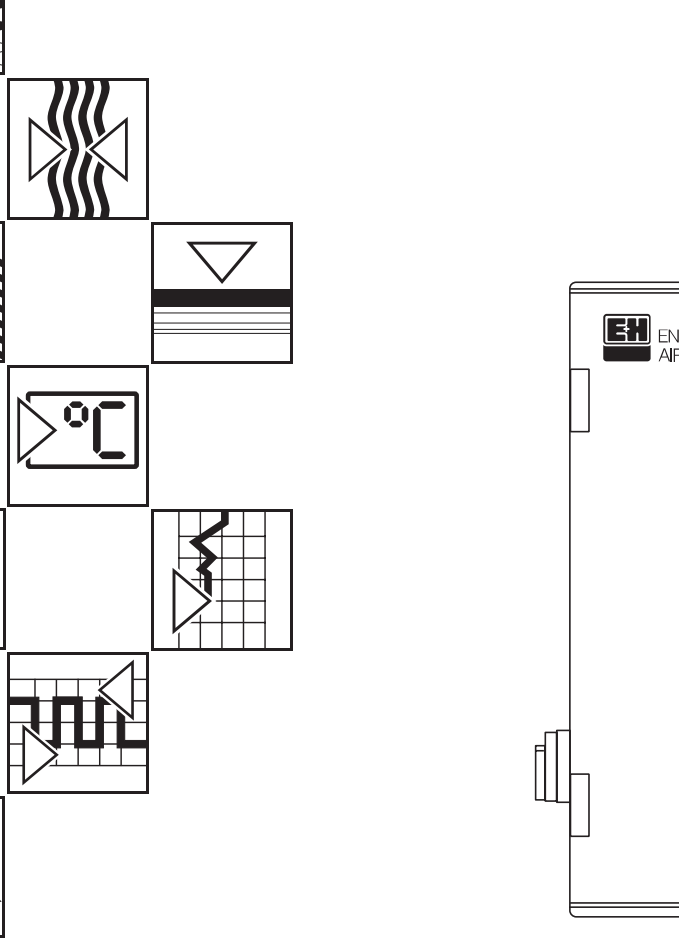

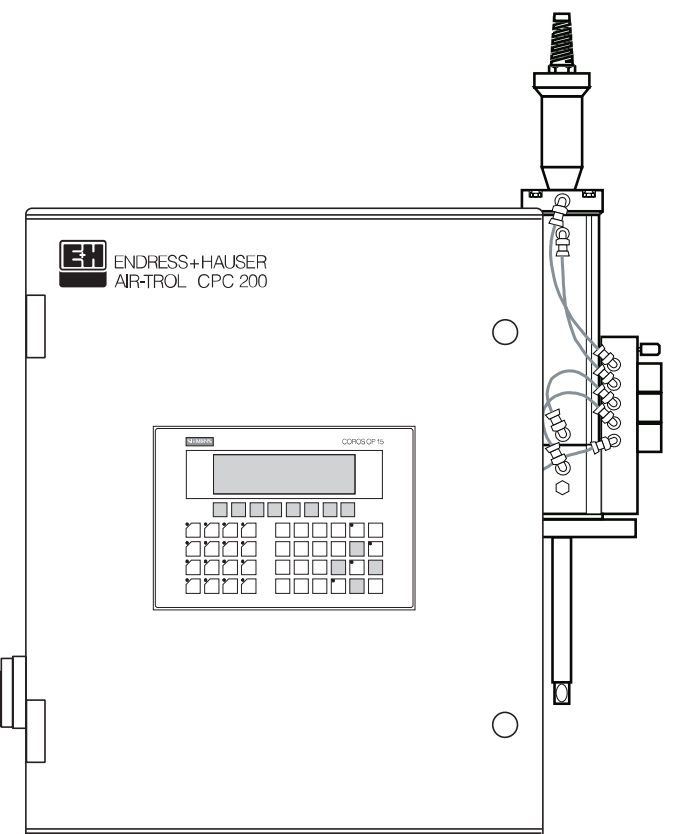

Quality made by Endress+Hauser

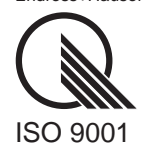

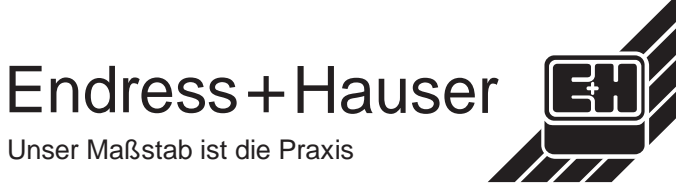

Unser Maßstab ist die Praxis

BD1PC200.CHP

# Inhaltsverzeichnis

| <b>1.</b><br>1.1<br>1.2<br>1.3                             | Allgemeines.<br>Auspacken.<br>Verwendung<br>Bestellschema                                                                                                    | <b>2-3</b><br>. 2<br>. 2<br>. 3                       |
|------------------------------------------------------------|----------------------------------------------------------------------------------------------------|-------------------------------------------------------|
| 2.                                                         | Meßeinrichtung                                                                                                    | . 4                                                   |
| <b>3.</b><br>3.1<br>3.2<br>3.3<br>3.4<br>3.5<br>3.6<br>3.7 | Montage5MontagegrundsätzeInstallationsübersicht.InstallationsübersichtPneumatischer Anschluß.DruckluftanschlußDruckluftanschlußWasseranschlußPuffer- und Reinigungslösung.Verbindung zur pH-Wechselarmatur | -10<br>5<br>6<br>10<br>10<br>10<br>10                 |
| <b>4.</b><br>4.1<br>4.2<br>4.3<br>4.4                      | Elektrischer Anschluß11Anschlußgrundsätze1Anschlußplan1Anschluß CPC 200 an CPC 2101Vernetzung mehrerer Systeme über Profibus1                                                                              | - <b>14</b><br>11<br>12<br>13                         |
| <b>5.</b><br>5.1<br>5.2                                    | Inbetriebnahme       15         Allgemeines       15         Reihenfolge bei Inbetriebnahme       15                                                                                                    | <b>-20</b><br>15<br>15                                |
| 6.<br>6.1<br>6.2<br>6.3<br>6.4<br>6.5<br>6.6<br>6.7        | Bedienung21BetriebsartenAirtrol-MenüstrukturAirtrol-MenüstrukturEinzelmenüsServiceBetriebsart »Auto(matik)«Betriebsart »Auto(matik)«Externe StarteingängeRelais-StatusRelais-Status                        | - <b>42</b><br>23<br>24<br>26<br>34<br>35<br>42<br>42 |
| <b>7.</b><br>7.1                                           | Fehlerdiagnose       43         Fehlerliste       43                                                                                                    | <b>-46</b><br>44                                      |
| 8.                                                         | Technische Daten                                                                                                    | 47                                                    |
| <b>9.</b><br>9.1<br>9.2<br>9.3<br>9.4<br>9.5<br>9.6<br>9.7 | Anhang.48Reinigungsmittel für Reinigungsbehälter8Reinigung9Wartung9Buskabel-Eigenschaften9Systemsteuerung S5-95U – Anzeige-, Bedienelemente und SchnittstellenZubehör9Stichwortverzeichnis9                | - <b>52</b><br>48<br>48<br>49<br>49<br>50<br>51       |

# 1. Allgemeines

Diese Betriebsanleitung beschreibt das automatische Reinigungs-, pH-Signalüberwachungs- und Kalibriersystem Airtrol CPC 200 / 210.

Hinweis:

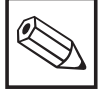

Für den eingebauten pH-Meßumformer Mycom CPM 151-P und die Wechselarmatur Probfit CPA 463 oder CPA 463S sind separate Betriebsanleitungen erforderlich.

- pH- / Temperatur-Meßumformer / Regler Mycom CPM 151-P (BA 093C/07/de)
- Wechselarmatur für pH- / Redox-Messung Probfit CPA 463 (BA 007C/07/de)
- Wechselarmatur für pH- / Redox-Messung Probfit CPA 463S (BA 151C/07/de)

# 1.1 Auspacken

- Achten Sie auf unbeschädigte Verpackung! Bei Beschädigung Post, Fracht bzw. Spediteur einschalten. Beschädigte Verpackung bis zur Klärung aufbewahren!
- Achten Sie auf unbeschädigten Inhalt! Bei Beschädigung Post, Fracht bzw. Spediteur einschalten sowie Lieferanten verständigen.
- Prüfen Sie den Lieferumfang auf Vollständigkeit und Menge anhand der Lieferpapiere sowie Gerätetyp und Ausführung gemäß Typenschild (siehe Bild 1.1).

Bei auftretenden Fragen wenden Sie sich bitte an Ihren Lieferanten bzw. das für Sie zuständige Endress+Hauser-Vertriebsbüro (siehe Rückseite dieser Betriebsanleitung).

# 1.2 Verwendung

Airtrol ist ein automatisches Reinigungs-, pH-Signalüberwachungs- und Kalibriersystem.

In Verbindung mit der pH- / Redox-Wechselarmatur Probfit läuft die Reinigung und Kalibrierung von pH-Elektroden automatisch ab.

| ENDRESS + HAUSER                        |           |          |                          | + HAUSER<br>. CPC210 |              |
|-----------------------------------------|-----------|----------|--------------------------|----------------------|--------------|
| order-code CPC200-0DA<br>ser-no. 123456 | Τ7        |          | order-code<br>Ser-no.    | CPC210-A<br>123456   | Τ7           |
| equipment/Ausstattung:                  |           |          | air/Luft: 4-6 ba         | r filtered/gefilter  | rt 5µm       |
| mains/Netz: 230V 50/60Hz                |           | LIE<br>L | water/ 4-6 ba<br>Wasser: | r particle free/Pa   | artikel frei |
| protection class/Schutzart: IP 54       | 128524-4A | ZPC210   | protection clas          | ss/Schutzart:        | IP 54        |

 Bild 1.1:
 Typenschilder

 links:
 Airtrol CPC 200

 rechts:
 Airtrol CPC 210

ZPC200.TIF

BD1PC200.CHP

# 1.3 Bestellschema

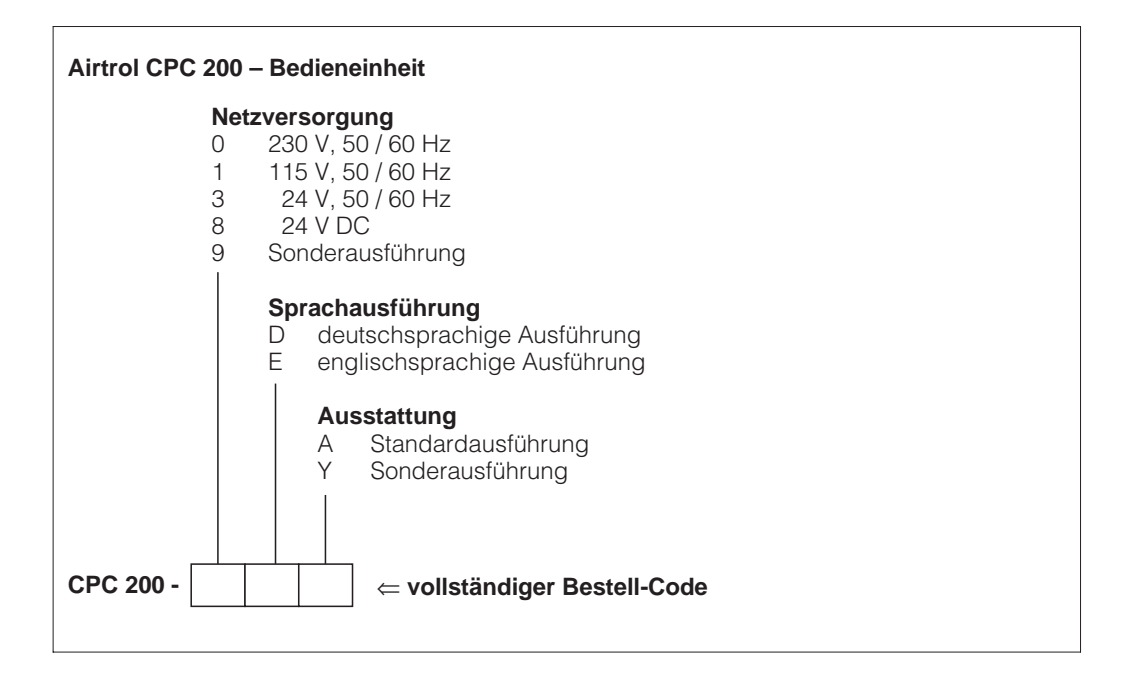

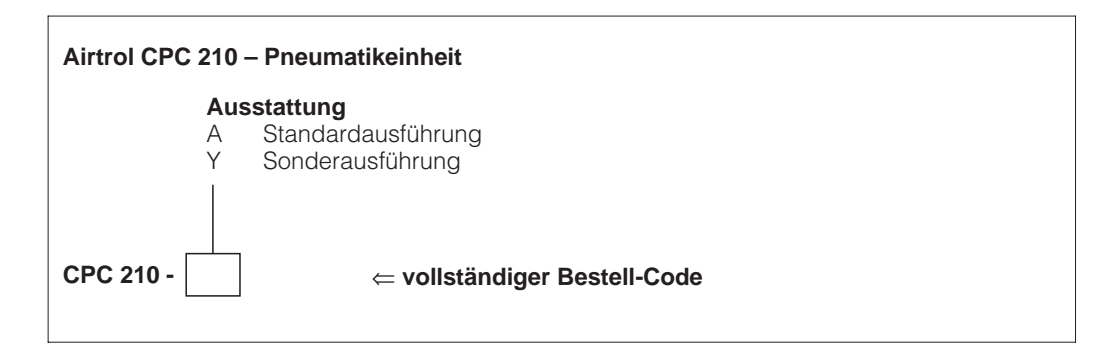

# 2. Meßeinrichtung

Eine komplette Meßeinrichtung (Bild 2.1) besteht aus

- der Bedieneinheit CPC 200 und der Pneumatikeinheit CPC 210
- einer Probfit-Armatur
- einem pH-Meßkabel CPK 7
- einem Verbindungskabel von der Bedieneinheit zur Pneumatikeinheit (5 m, 14adrig)
- einer Steuerleitung von der Pneumatikeinheit zur Probfit-Armatur (5 m Pneumatikschläuche im Schutzschlauch).

Die Vernetzung mehrerer Systeme (max. 10) ist über Profibus möglich (Bild 2.2).

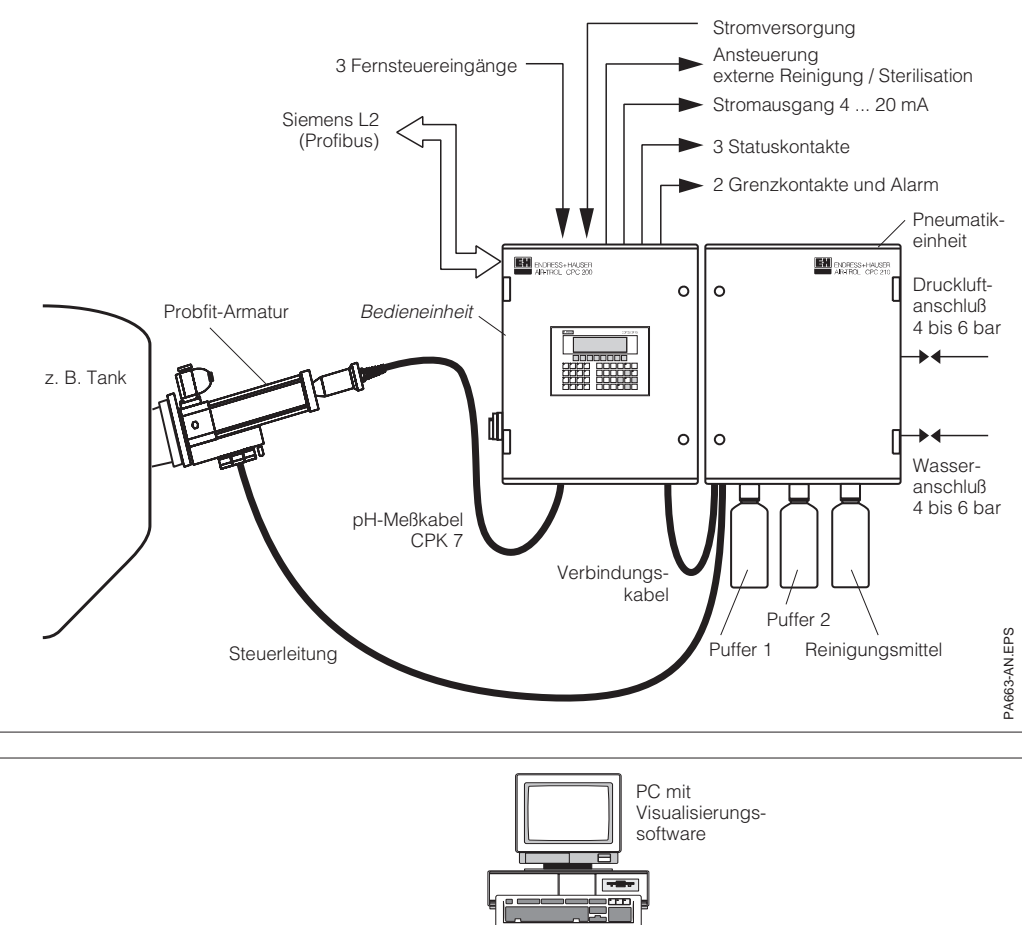

Bild 2.1: Einzelsystem

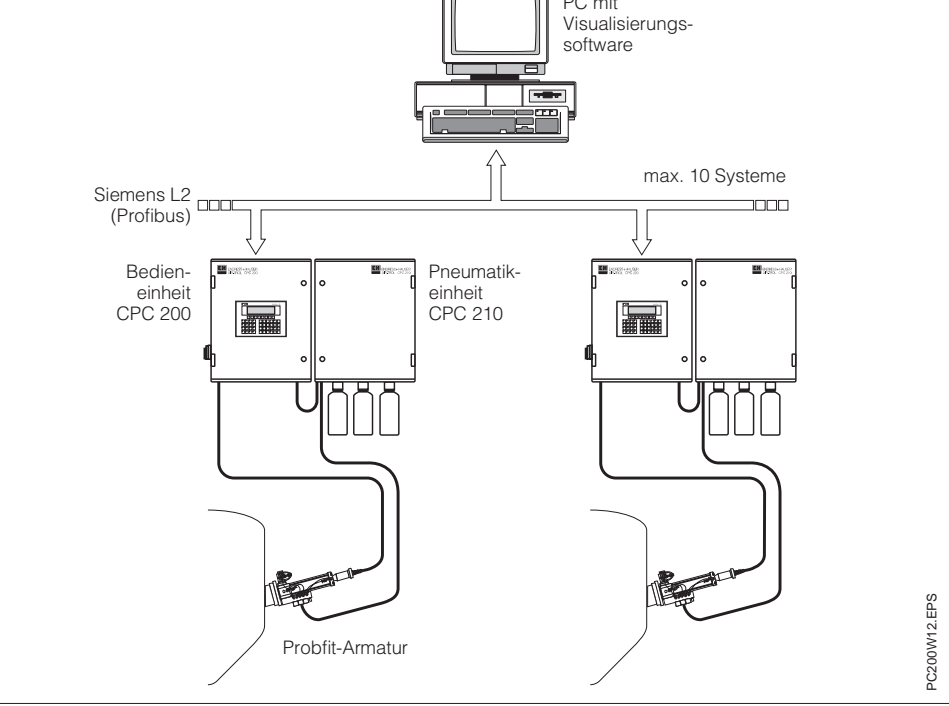

Bild 2.2: Vernetzung mehrerer Systeme

# 3. Montage

# 3.1 Montagegrundsätze

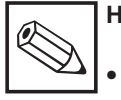

# Hinweis:

 Installation der Anlage im Freien nur mit komplettem Wetterschutz (Sonnen- und Regenschutz)!

• Die Schutzart ist IP 54.

#### • Bedieneinheit CPC 200

 Möglichst in Augenhöhe montieren (bessere Bedien- und Lesbarkeit des Systems).

### • Pneumatikeinheit CPC 210

- Möglichst neben der Bedieneinheit CPC 200 montieren (Erleichterung bei Fehlersuche, Wartung usw.).
   Auf gute Zugänglichkeit der Wasser- und
- Auf gute Zugänglichkeit der Wasser- und Druckluftanschlüsse achten.
- Die Standardlänge der pneumatischen Verbindungsleitung zwischen der Pneumatikeinheit und der pH-Wechselarmatur beträgt 5 m.
- Die Vorratsflaschen werden von unten an den Schrank geschraubt.

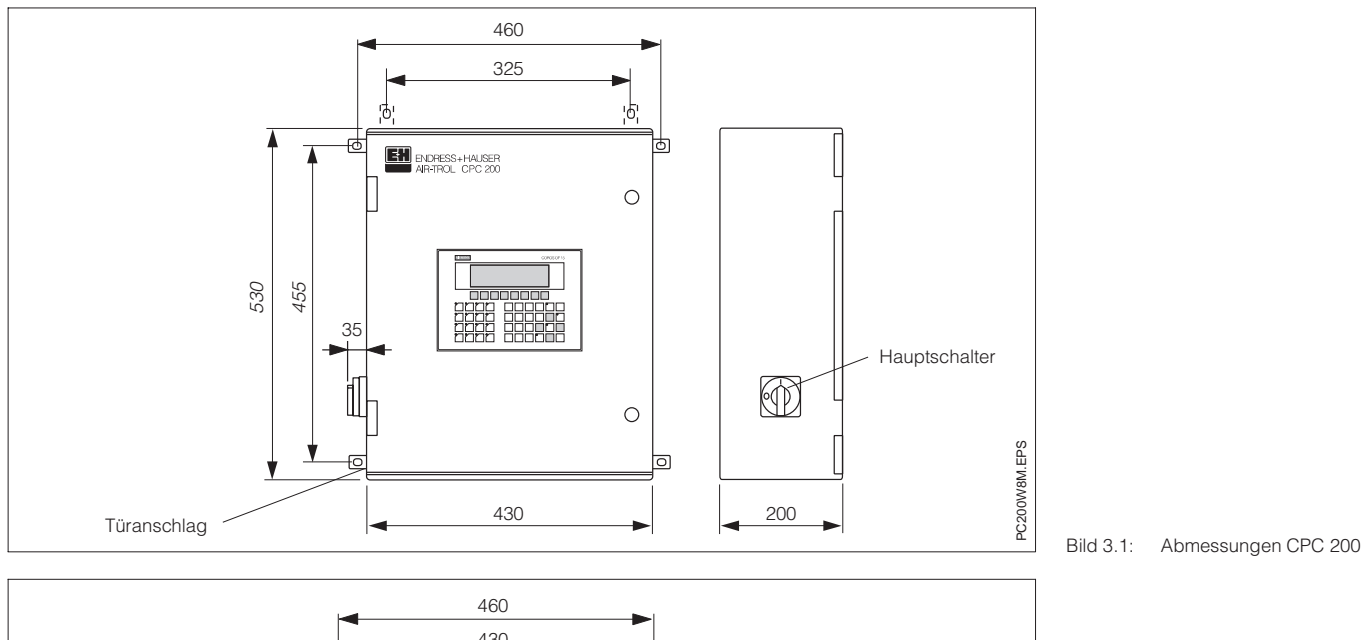

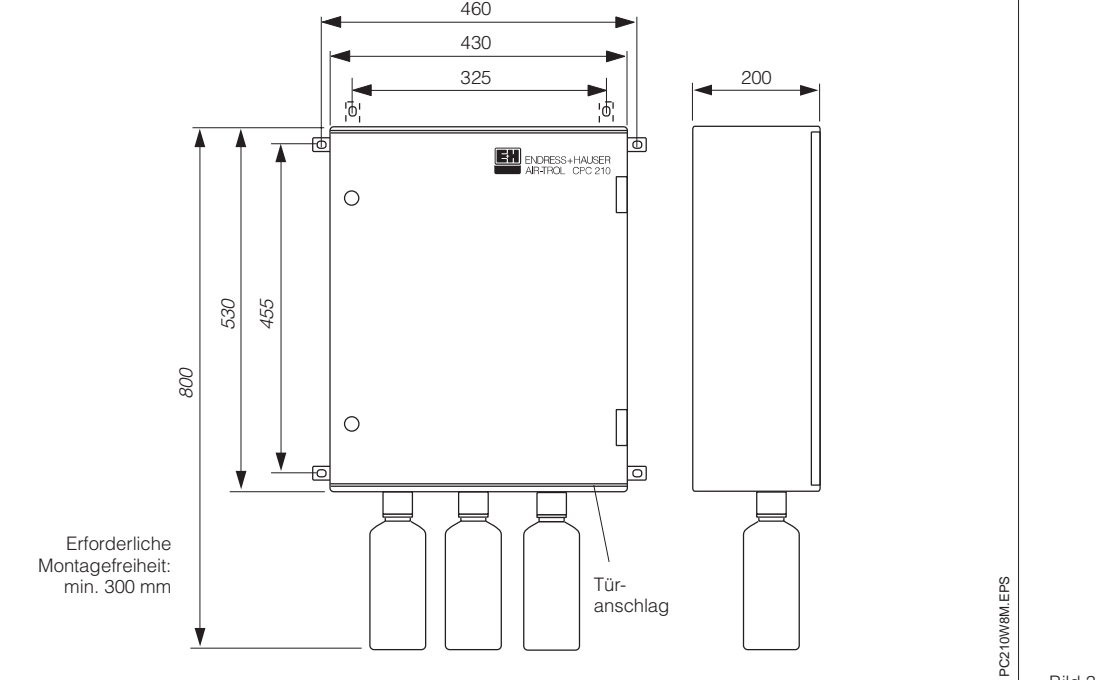

Bild 3.2: Abmessungen CPC 210

# 3. Montage

BD1PC200.CHP

# 3.2 Installationsübersicht

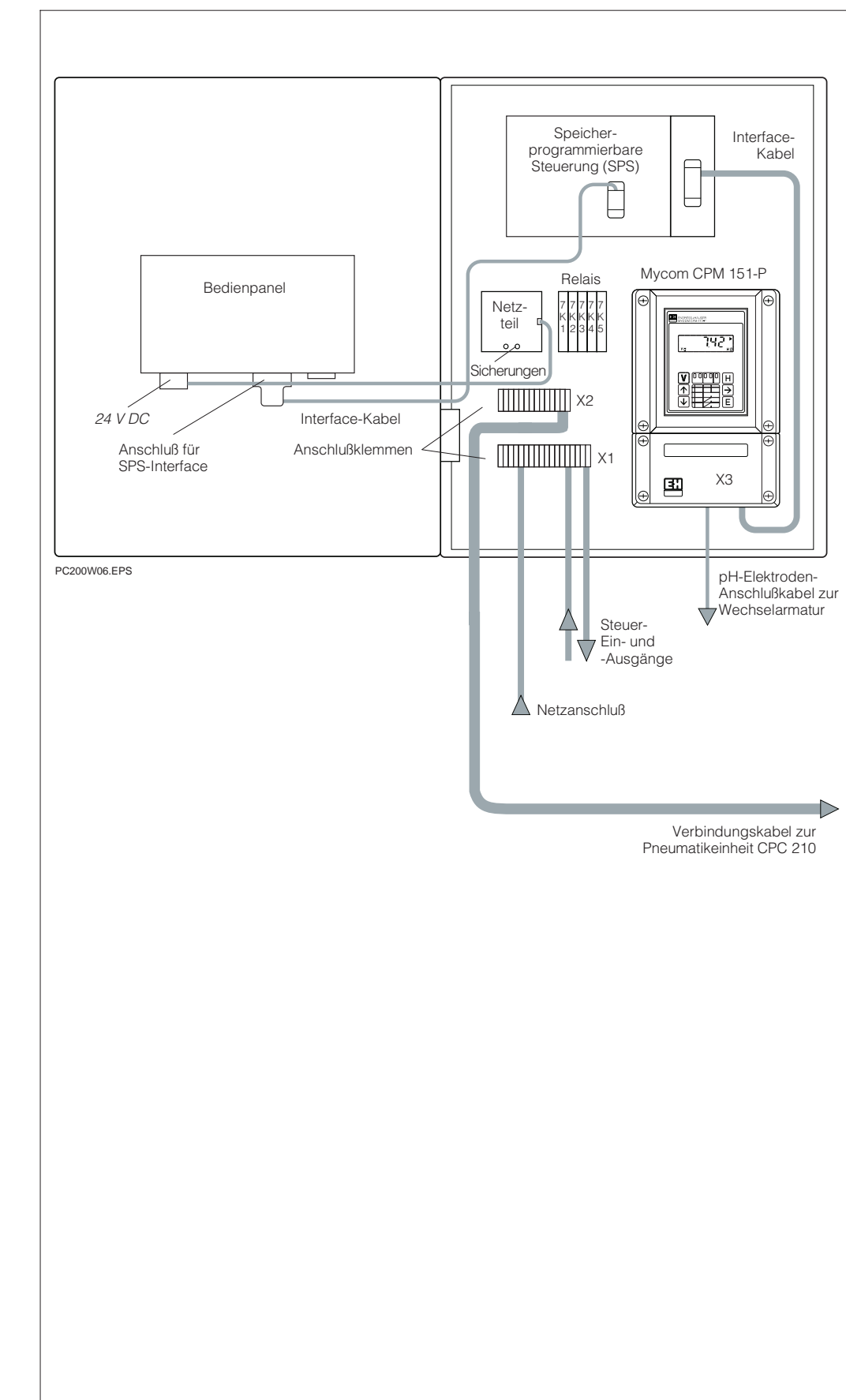

Bild 3.3: Bedieneinheit CPC 200 (geöffnet)

#### Hinweise:

- Die Relais (von links nach rechts) haben die Bezeichnung: 7K1, 7K2, 7K3, 7K4, 7K5
   Die Anschlußleiste X3 befindet
- Die Anschlußleiste X3 befindet sich innerhalb des pH-Meßumformers Mycom CPM 151-P.

BD1PC200.CHP

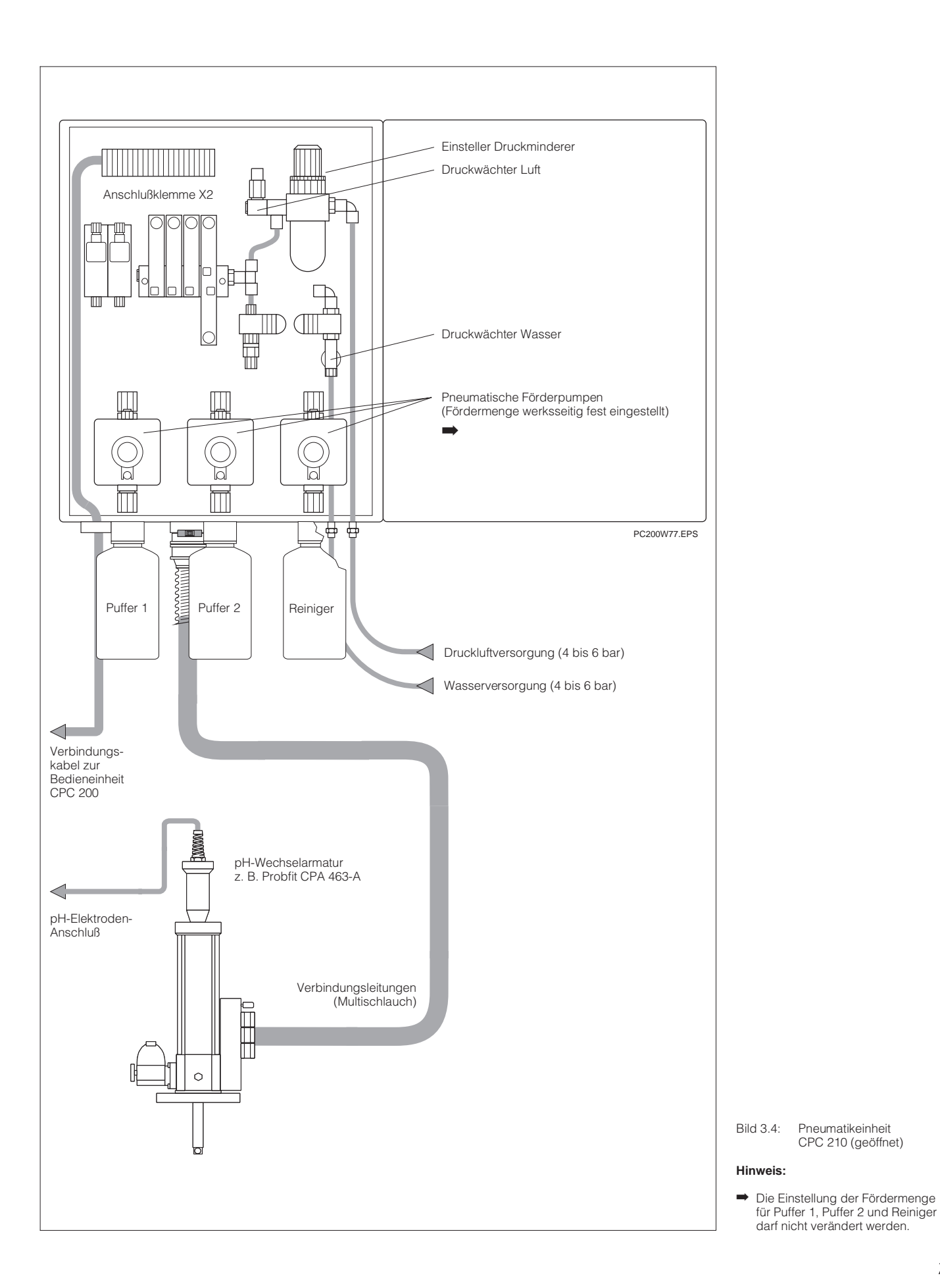

# 3.3 Pneumatischer Anschluß

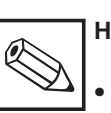

## Hinweis:

- Vor Anschluß der Pneumatikeinheit CPC 210 mit der Probfit-Wechselarmatur lesen Sie bitte die Kapitel 3.2 und 3.4 der Probfit-Betriebsanleitung.
- Der Abstand zwischen Pneumatikeinheit CPC 210 und Wechselarmatur Probfit darf max. 5 m betragen.

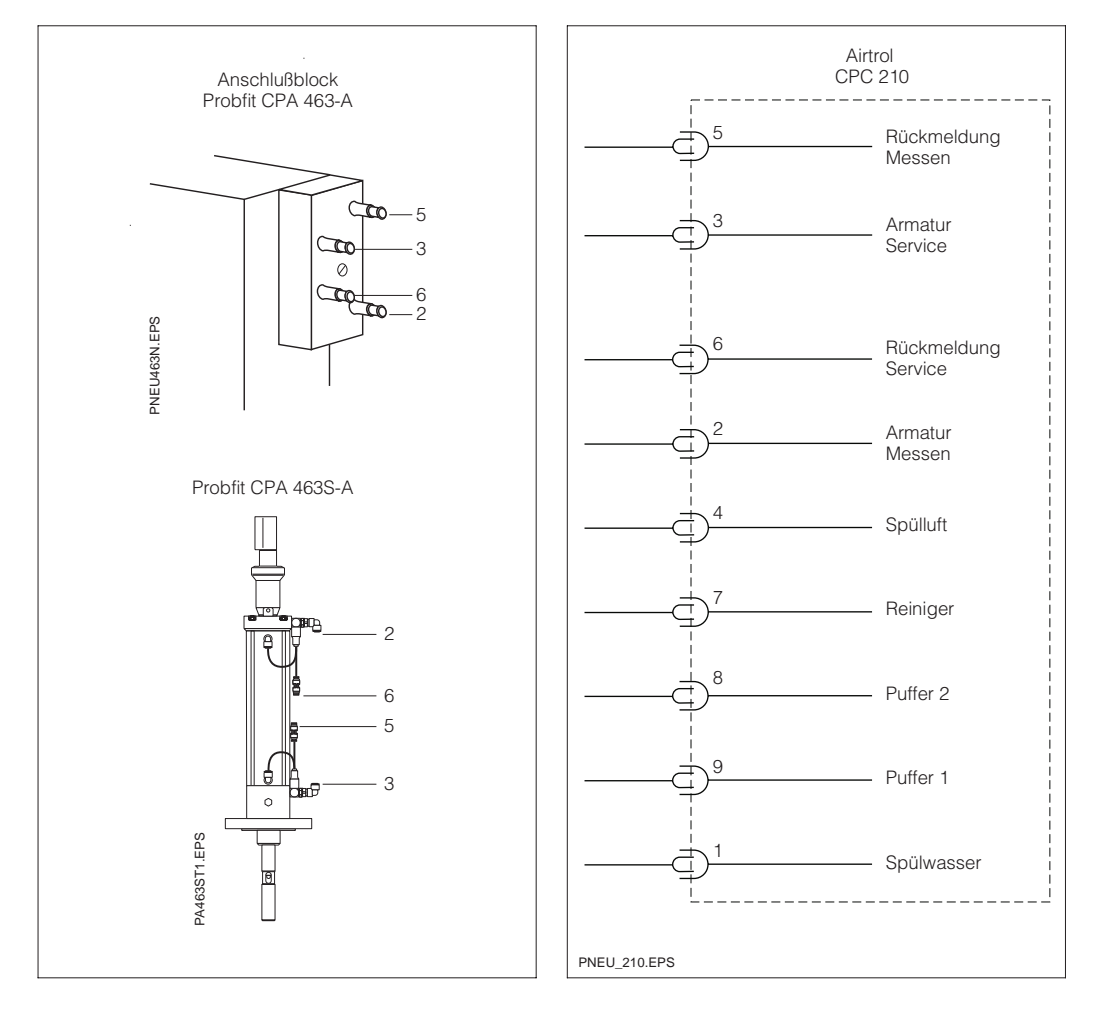

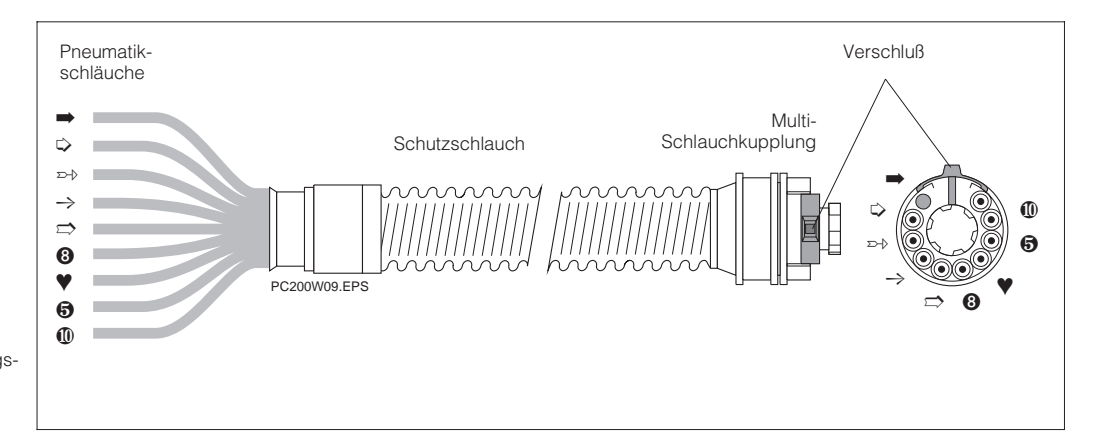

- Bild 3.5: Pneumatik-Anschlußplan links: Anschluß an der pH-Wechselarmatur
- rechts: Anschluß an der Pneumatikeinheit Airtrol CPC 210
- 5 Pneumatisches Rückmeldesignal: Elektrode in Meßbetrieb
- 3 Steuersignal (Dauersignal): Elektrode in Serviceposition
- 6 Pneumatisches Rückmeldesignal: Elektrode in Serviceposition
- 2 Steuersignal (Dauersignal): Elektrode in Meßbetrieb

Bild 3.6: Pneumatische Verbindungsleitung zum Anschluß von Probfit an der Pneumatikeinheit Airtrol CPC 210

BD1PC200.CHP

# 3.3.1 Fließschema

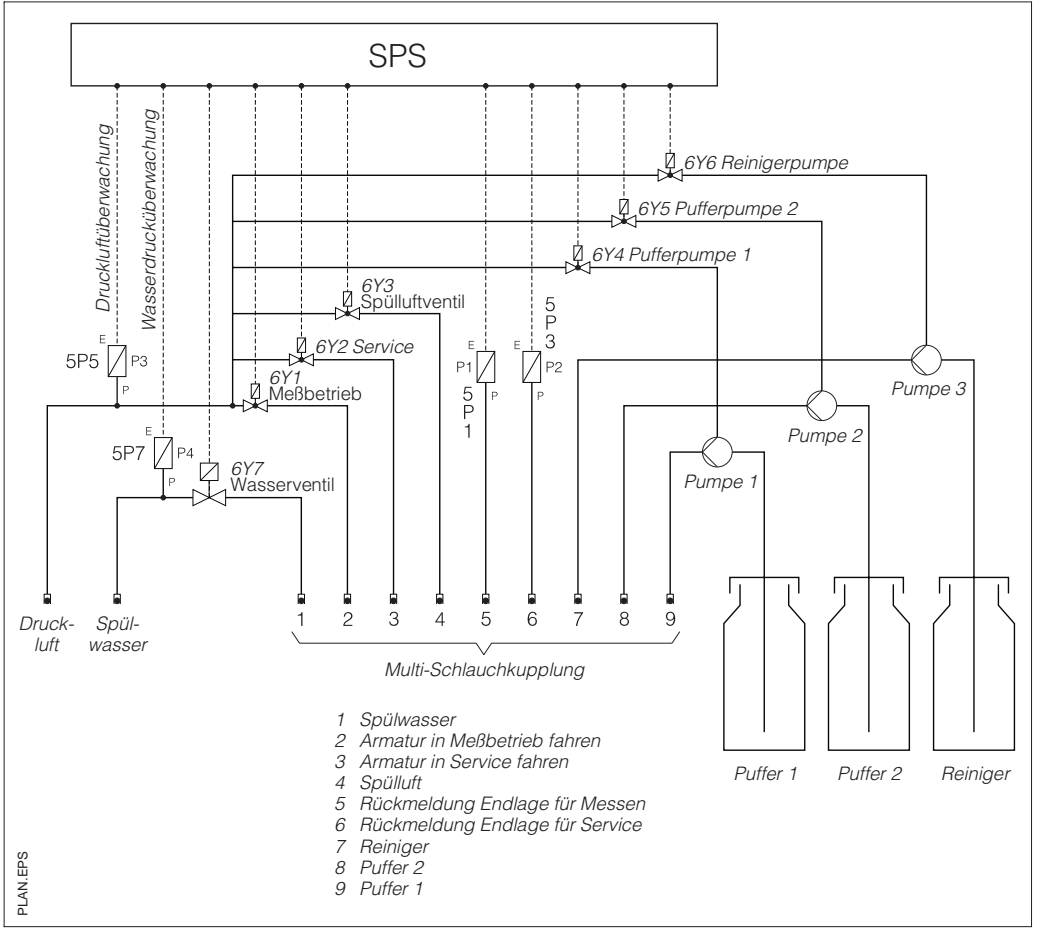

Bild 3.7:

Fließschema für die Pneumatikeinheit CPC 210

#### Druckluftanschluß 3.4

Die Druckluft wird über einen Schlauch mit ID4 / AD6 (4 mm Innendurchmesser, 6 mm Außendurchmesser) angeschlossen.

Die Druckluft-Versorgungsleitung ist mit möglichst großem Querschnitt an die Pneumatikeinheit CPC 210 heranzuführen.

- Luftqualität:
  - wasser- und ölfrei
- 4 bis 6 bar • Druck: max. 20 l/min
- Luftbedarf:

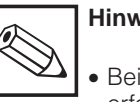

## Hinweis:

• Bei Druckluftwerten unter 4 bar erfolgt die Fehlermeldung »Luftdruck zu gering«.

gefiltert (5 µm),

- Beachten Sie bitte die geltenden Unfall- und Sicherheitsbestimmungen im Umgang mit Druckluft.
- Ein Absperrhahn in der Nähe des Druckluftanschlusses ist empfehlenswert.

#### 3.5 Wasseranschluß

Der Wasseranschluß ist eine Rohrverschraubung (System SERTO) für Schläuche und Rohre mit 4 mm Innendurchmesser und 6 mm Außendurchmesser.

- Wassergualität: Stadtwasser, feststofffrei
- 4 bis 6 bar • Wasserdruck:

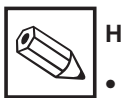

### Hinweis:

- Bei Wasserdruckwerten unter 4 bar erfolgt die Fehlermeldung »Wasserdruck zu gering«.
- Ein Absperrhahn in der Nähe des Wasseranschlusses ist empfehlenswert.

#### 3.6 Puffer- und Reinigungslösung

Die Ansaugleitungen für die Puffer- und Reinigungslösungen gehen durch den Boden des Schrankes direkt in die am Schrank einschraubbaren Puffer- und Reinigungsflaschen.

Zur Verwendung größerer Gebinde für Puffer und Reiniger können die Ansaugschläuche verlängert werden. Die Ansaughöhe der Pumpen beträgt

max. 1,5 m.

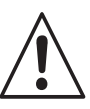

# Warnung:

Bei mechanischem Stoß auf Pufferoder Reinigerlösungsflaschen oder bei waagrechter Lage des Schrankes kann Flüssigkeit austreten.

#### 3.7 Verbindung zur pH-Wechselarmatur

• Die Pneumatikschläuche 1 bis 9 gemäß Pneumatik-Anschlußplan (siehe Bild 3.5) mit der pH-Wechselarmatur Probfit CPA verbinden. Siehe hierzu auch Betriebsanleitung der

pH-Wechselarmatur.

- Die Anschlüsse für Spülluft, Puffer, Reiniger und Spülwasser werden an der Armatur angeschlossen.
- Multi-Schlauchkupplung beim Anschluß der Pneumatikeinheit CPC 210 aufstecken und den Verschluß in Stellung »Lock« arretieren.

# 4. Elektrischer Anschluß

# 4.1 Anschlußgrundsätze

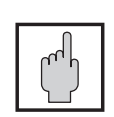

# Achtung:

• Keine Inbetriebnahme ohne Schutzleiteranschluß!

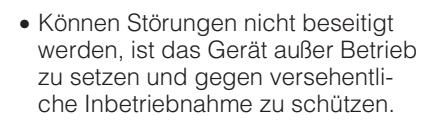

 Vor Montage- und Wartungsarbeiten ist die Anlage außer Betrieb zu setzen und sind die Schläuche drucklos zu machen, d. h. Hauptschalter AUS, Medien absperren (Vorsicht: Reinigerlösung könnte in den Schläuchen sein!).

# <u>.</u>"."

# Warnung:

- Hinweise und Warnungen dieser Betriebsanleitung sind strikt zu beachten!
- Wartungsarbeiten unter Spannung dürfen nur durch eine Fachkraft erfolgen!
- Örtliche Vorschriften der Energieversorgungsunternehmen sind zu beachten!
- Leiterquerschnitte nur nach VDE 0100 verwenden!
- Vor Inbetriebnahme der Anlage alle Klemmen nachziehen!

# 4.2 Anschlußplan

CPC 200 / 210 und externe Verbindungen

Den Anschlußwert für die Netzspannung entnehmen Sie bitte dem Typenschild.

Die interne Spannungsversorgung des Airtrol erfolgt mit 24 V Gleichspannung.

# Hinweis:

- Diese Anlage ist gemäß VDE 0660 T500 gebaut und geprüft.
   Sie hat unser Werk in sicherheitstechnisch einwandfreiem Zustand verlassen.
- Störungen der Anlage können mit Hilfe der Fehlerliste in Kapitel 7.1 beseitigt werden.
- Eingriffe und Veränderungen an der Anlage sind nicht zulässig und machen jegliche Garantieansprüche nichtig.
- Nach Einbau und Anschluß von Anlage und Armaturen sollte die gesamte Anlage auf Funktion überprüft werden.

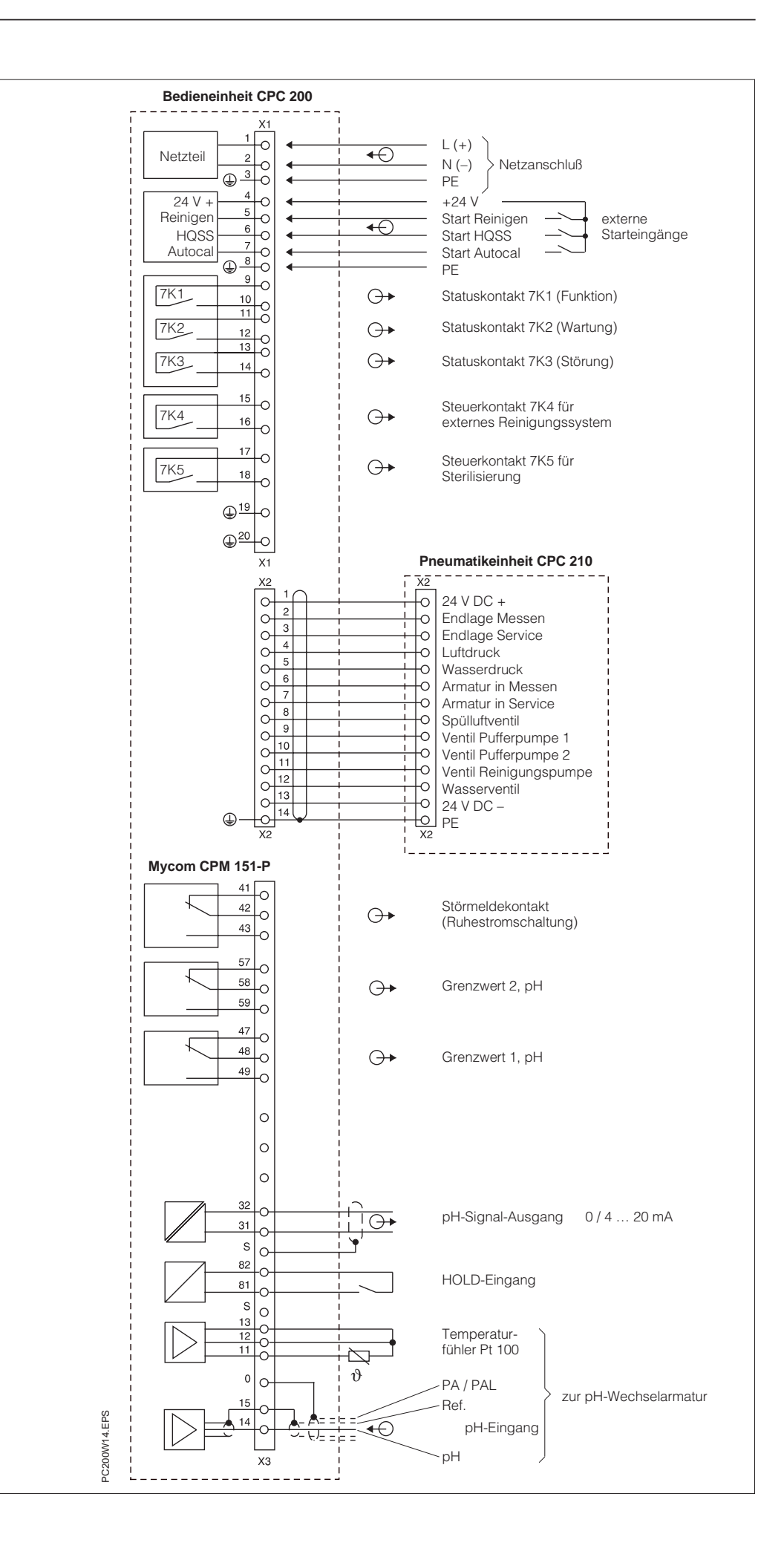

Bild 4.1: Anschlußplan für Airtrol CPC 200 / 210, Mycom CPM 151-P und pH-Wechselarmatur

### 4.3 Anschluß CPC 200 an CPC 210

Die Bedieneinheit CPC 200 wird mittels 14adrigem Kabel mit der Pneumatikeinheit CPC 210 verbunden.

## 4.3.1 Wahl der Anschlußart beim pH-Meßumformer Mycom CPM 151-P

- Bei Verwendung einer Probfit-Wechselarmatur mit Werkstoffen PVC oder PVDF erfolgt der Anschluß am Meßumformer mit unsymmetrisch hochohmigem Geräteeingang.
- Bei Verwendung einer Probfit-Wechselarmatur mit Werkstoff 1.4571 erfolgt der Anschluß am Meßumformer mit symmetrisch hochohmigem Geräteeingang mit zusätzlich angeschlossenem Potentialausgleich.

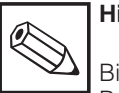

## Hinweis:

Bitte beachten Sie die separaten Betriebsanleitungen für den Meßumformer Mycom CPM 151-P und die Probfit-Wechselarmatur.

# 4.4 Vernetzung mehrerer Systeme über Profibus

Max. 10 Systeme aus je einer Bedieneinheit CPC 200 und einer Pneumatikeinheit CPC 210 können über Profibus vernetzt werden.

Die Bus-Systemverdrahtung erfolgt mit zweiadrig verdrilltem und geschirmtem Buskabel (Eigenschaften hierzu siehe Tabelle in Kapitel 9). Die Bus-Anschlußstecker sind auf der SPS bereits aufgesteckt.

#### Vorgehensweise

- Buskabel verlegen und auftrennen
- Buskabel anschließen
- bei Anfangs- und Endteilnehmer den Abschlußwiderstand im Stecker zuschalten (Position »ON«)
- Busanschlüsse aufstecken.

#### Buskabel-Anschluß

- Abisolieren gemäß Bild 4.2
- Buskabel anschließen; immer A – A – A …
  - und  $B B B \dots$  durchverbinden
- Schirmung muß blank auf Metallführung liegen.

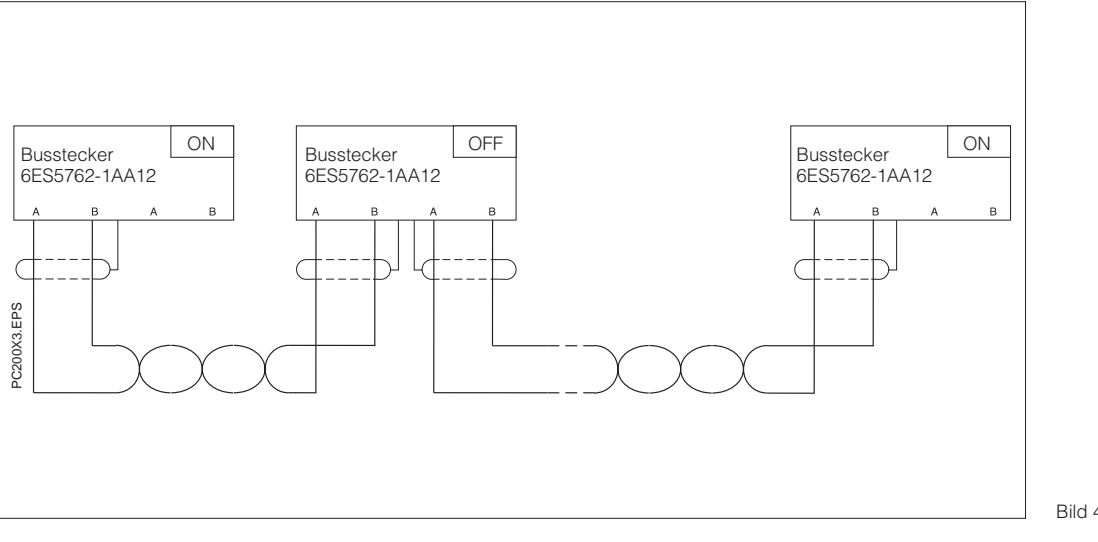

Bild 4.2: Buskabel-Anschlußplan

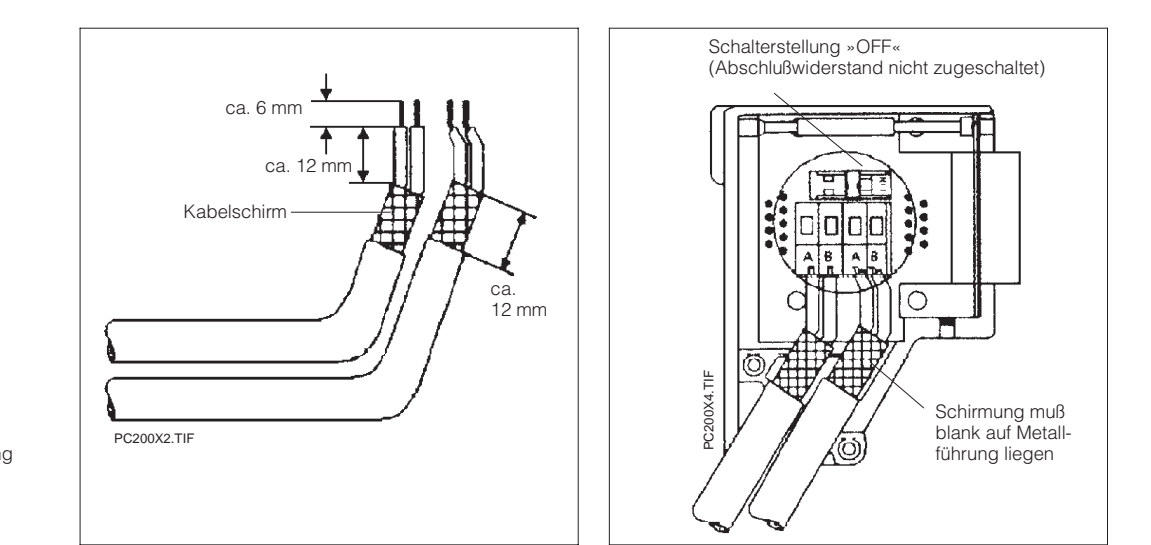

Bild 4.3: Buskabel-Abisolierung (links)

Bild 4.4: Busanschlußstecker (rechts) geöffnet

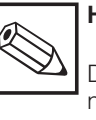

### Hinweis:

Die Kabel dürfen bei der Verlegung nicht verdreht, gestreckt oder gepreßt werden.

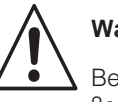

# Warnung:

Bei Verwendung von Leitungen außerhalb von Gebäuden beachten sie bitte die für Sie gültigen Blitzschutzund Erdungsmaßnahmen.

- Verlegen Sie Ihre Leitungen außerhalb von Gebäuden
   in beidestig gegradeten Matellich
  - in beidseitig geerdeten Metallrohren oder
  - in betonierten Kabelkanälen mit durchverbundenen Verwehrung
- Schützen Sie die Signalleitungen gegen Überspannung durch
  - Varistoren oder
  - edelgasgefüllte Überspannungsableiter (ÜsAg)
- Montieren Sie diese Schutzelemente bei Eintritt des Kabels in das Gebäude.

# 5. Inbetriebnahme

BD2PC200.CHP

# 5. Inbetriebnahme

# 5.1 Allgemeines

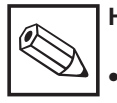

# Hinweis:

- Die dem Einsatzfall entsprechenden Sicherheits- und Unfallverhütungsvorschriften sind zu beachten.
- Vor dem Einschalten sicherstellen, daß der Netzspannungswert mit dem Typenschild übereinstimmt.
- Anschlüsse der Medien Luft und Wasser auf Vorhandensein und Betriebsbereitschaft prüfen (Absperrhähne offen).
- Elektrode muß in Armatur eingebaut und Meßkabel angeschlossen sein.
- Die Schläuche für Luft und flüssige Medien müssen an der Armatur aufgesteckt sein.
- Die Multi-Schlauchkupplung der pneumatischen Verbindungsleitung muß in Stellung »LOCK« arretiert sein.
- Pufferlösungen und Reiniger einfüllen.
- Schalter an der SPS: Der Schalter muß auf »RUN« stehen (LED »RUN« leuchtet).

# 5.2 Reihenfolge bei Inbetriebnahme

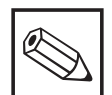

## Hinweis:

- Um Airtrol starten zu können, sind folgende Schritte zu beachten bzw. vorzunehmen.
- Eine genaue Auflistung der Parametriervorgänge finden Sie in Kapitel 6.
- Eine Auflistung der Werkseinstellungen finden Sie in folgenden Tabellen.

# Warnung:

- Vor Montage- und Reparaturarbeiten Druckluft- und Wasserversorgung absperren.
- Führen Sie keine Arbeiten unter Spannung aus.
- Beachten Sie auch, daß sich in den Schläuchen ätzende Reinigerlösungen befinden könnten.

# Reihenfolge bei Inbetriebnahme

| Schritt 1:<br>Einstellungen am Airtrol-System                                    |                                                                                                    |                                                                                                    |                                 |            |
|----------------------------------------------------------------------------------|----------------------------------------------------------------------------------------------------|----------------------------------------------------------------------------------------------------|---------------------------------|------------|
| Hauptschalter auf »EIN« schalten                                                 |                                                                                                    | Das Bedienpanel durchläuft eine Startroutine.<br>Danach erscheint die Betriebsanzeige<br>gemäß Bild 6.2. |                                 |            |
|                                                                                  | Hinweis:<br>Die im Ablauf angez<br>ist eine interne Varia<br>die jedoch von der A<br>unabhängig ist.                                     | eigte Version:<br>ble des Bedie<br>Airtrol-Version                                                       | snummer<br>engeräts,<br>snummer |            |
| Schritt 2:<br>Einstellungen am pH-Meßumforr<br>(siehe Kapitel 8 der Betriebsanle | ner Mycom Cl<br>itung Mycom                                                                                                    | PM 151-P<br>CPM 151-P)                                                                                   |                                 |            |
| Entriegeln der Inbetriebnahme-E<br>(Matrixfeld V8 / H9: »Code 2222               | bene<br>« + »Enter«)                                                                                                    |                                                                                                    |                                 |            |
| Für Messung und Kalibrierung                                                     |                                                                                                    |                                                                                                    |                                 |            |
| Matrixfeld                                                                       | Funktion                                                                                                    |                                                                                                    | Parametere                      | instellung |
|                                                                                  |                                                                                                    |                                                                                                    | Werk                            | Benutzer   |
| V0 / H3                                                                          | Umschaltung 0 / 4 20 mA<br>0 = 0 20 mA<br>1 = 4 20 mA                                                                                    |                                                                                                    | 1                               |            |
| V0 / H5                                                                          | pH bei 0 / 4                                                                                                    | mA                                                                                                    | 2,00                            |            |
| V0 / H6                                                                          | pH bei 20 m                                                                                                    | A                                                                                                    | 12,00                           |            |
| V1 / H3                                                                          | 1 / H3<br>Festlegung der Temperatur-<br>kompensation:<br>automatisch (1 = ATC) <b>oder</b><br>manuell (0 = MTC)                          |                                                                                                    |                                 |            |
| V1 / H4                                                                          | Eingabe der Bezugstemperatur<br>bei MTC                                                                                                  |                                                                                                    | 25 °C                           |            |
| V1 / H5                                                                          | Bestimmung der Kalibrierart:<br>AUTOmatisch (= 1)                                                                                        |                                                                                                    | 1                               | 1          |
| V8 / H3                                                                          | Umschaltung des pH-Eingangs<br>0 = symmetrisch<br>1 = unsymmetrisch<br>(1 bei Verwendung von Armaturen<br>ohne Potentialausgleichsstift) |                                                                                                    |                                 |            |
| Für Grenzwertfunktion oder Regelung und Alarm                                    |                                                                                                    |                                                                                                    |                                 |            |

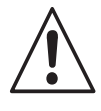

BD2PC200.CHP

| Schritt 3:<br>Einstellungen am Bedienpanel<br>(Hauptmenü: »PASSWORT«, »KONFIGURATION«)                                                                                                    |                                                    |                                                                      |                        |          |
|----------------------------------------------------------------------------------------------------|----------------------------------------------------|----------------------------------------------------------------------|------------------------|----------|
| Funktionsbeschreibung                                                                                                    | Wortebergieb                                       | Parameterei                                                          | Parametereinstellungen |          |
| 1 unktionsbeschreibung                                                                                                    | Wentebereien                                       | Werk                                                                 | Benutzer               | Kapitel: |
| Paßwort                                                                                                    |                                                    |                                                                      |                        | 638      |
| <ul> <li>Festlegung der Paßwörter</li> <li>Level 9 = gesamte Be-<br/>dienung und Konfiguration</li> <li>Level 3 = gesamte Be-<br/>dienung mit Kalibrierung<br/>und Konfiguration,<br/><b>nicht jedoch</b></li> <li>Paßworteingabe, Service,<br/>Profibus-Adresse und Uhr</li> <li>Level 1 = Menüpunkt<br/>»Sprache / Kontrast«<br/>des Hauptmenüs</li> </ul> | Level 1, 3 und 9                                   | 2222<br>1111<br>(muß vom<br>Superuser<br>eingegeben<br>werden!)<br>— |                        | 0.0.0    |
| Puffer                                                                                                    |                                                    |                                                                      |                        | 635      |
| <ul> <li>2 Werte f ür Pufferl ösung</li> <li>Oberer Wert</li> <li>Unterer Wert</li> </ul>                                                                                                    | 0,00 bis 14,00 pH<br>0,00 bis 14,00 pH             | 7,00<br>4,00                                                         |                        |          |
| Volumen                                                                                                    |                                                    |                                                                      |                        | 636      |
| <ul> <li>Behältervolumen für</li> <li>Pufferlösung 1</li> <li>Pufferlösung 2</li> <li>Reinigerlösung</li> </ul>                                                                                                    | 0,3 bis 20,0 l<br>0,3 bis 20,0 l<br>0,3 bis 20,0 l | 1,0<br>1,0<br>1,0                                                    |                        | 0.0.0    |
| <ul> <li>Fördermenge von</li> <li>Pufferpumpe 1</li> <li>Pufferpumpe 2</li> <li>Reinigerpumpe</li> </ul>                                                                                                    | 10 bis 70 ml<br>10 bis 70 ml<br>10 bis 70 ml       | 30<br>30<br>30                                                       |                        |          |
| <ul> <li>Typische Volumina für die<br/>Spülkammern sind:</li> <li>bei Probfit CPA 463</li> <li>bei Probfit CPA 463S</li> <li>bei Probfit CPA 465</li> <li>bei 1 m Schlauch mit<br/>6 mm Innendurchmesser</li> </ul>                                                                                                    | 30 ml<br>25 ml<br>30 ml<br>13 ml                   |                                                                      |                        |          |

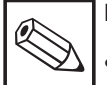

# Hinweis:

• Bei Verwendung externer Gebinde an Puffer- und Reinigerlösungen dürfen diese max. 1,5 m unterhalb der Pneumatikeinheit CPC 210 stehen, damit die Pumpe noch ansaugen kann.  Nach dem F
üllen von Puffer- und Reinigerlösungsflaschen muß dies mit folgenden Tasten quittiert werden:

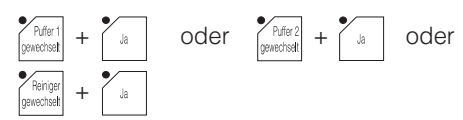

# Reihenfolge bei Inbetriebnahme

Schritt 3: Einstellungen am Bedienpanel

| Funktionsbeschreibung                                                                                                    | Wertebereich                                                                                                    | Parametere<br>Werk          | instellungen<br>Benutzer | Beschreib<br>ung in<br>Kapitel: |
|----------------------------------------------------------------------------------------------------|----------------------------------------------------------------------------------------------------|-----------------------------|--------------------------|---------------------------------|
| Zeiten                                                                                                    |                                                                                                    |                             |                          |                                 |
| <ul> <li>Reinigen</li> <li>Wartezeit bis Vorspülen t0</li> <li>Zeit für Vorspülen t1</li> <li>Einwirkzeit Reiniger t2</li> <li>Nachspülzeit<br/>nach Reinigen t3</li> <li>8 Startzeiten</li> <li>Wochentag</li> <li>Freigabe<br/>(Aktivierung der Startzeit)</li> </ul> | 0 bis 999 s<br>0 bis 999 s<br>0 bis 999 s<br>0 bis 999 s<br>00:00 bis 23:59 Uhr<br>0 = täglich<br>1 bis 7 = Mo bis So<br>0 = AUS, 1 = EIN | 5<br>5<br>10<br>5<br>—<br>0 |                          | 6.3.3                           |
| <ul> <li>HQSS (Schnelltest)</li> <li>4 Startzeiten</li> <li>Wochentag</li> <li>Freigabe</li> <li>Stabilisierungszeit</li> <li>t9</li> </ul>                                                                                                    | 00:00 bis 23:59 Uhr<br>0 = täglich<br>1 bis 7 = Mo bis So<br>0 = AUS, 1 = EIN<br>10 bis 999 s                                             | —<br>0<br>30                |                          |                                 |
| <ul> <li>Autocal</li> <li>4 Startzeiten</li> <li>Wochentag</li> <li>Freigabe</li> </ul>                                                                                                    | 00:00 bis 23:59 Uhr<br>0 = täglich<br>1 bis 7 = Mo bis So<br>0 = AUS, 1 = EIN                                                             | <br>0<br>0                  |                          |                                 |
| - Sterilisation                                                                                                    | 0 bis 99 min                                                                                                    | 0                           |                          |                                 |
| – Intervallbetrieb<br>– Verweilzeit t4<br>– Meßzeit t6                                                                                                    | 0 bis 999 min<br>0 bis 999 min<br>0 bis 999 min                                                                                           | 10<br>2                     |                          |                                 |
| <ul> <li>Allgemein</li> <li>Zeit für Luftspülung t7<br/>(Freiblasen der pH-Meß-<br/>kammer; für HQSS und</li> </ul>                                                                                                    | 5 bis 999 s                                                                                                    | 5                           |                          |                                 |
| Autocal)<br>– Zeit externe Reinigung t8<br>(für Reinigen, HQSS und<br>Autocal)                                                                                                    | 0 bis 999 s                                                                                                    | 0                           |                          |                                 |
| nach Puffer t10                                                                                                    | 1 bis 999 s                                                                                                    | 1                           |                          |                                 |
| (tür HQSS und Autocal)<br>– Holdnachwirkzeit t11<br>(Wenn die pH-Armatur<br>nach dem Reinigungs-,<br>HQSS- oder Autocal-<br>Betrieb wieder in Meß-<br>stellung gefahren ist, wird<br>der Stromausgang für die<br>Nachwirkzeit auf »HOLD«<br>gehalten.)                  | 1 bis 999 s                                                                                                    | 1                           |                          |                                 |

BD2PC200.CHP

## Schritt 3:

Einstellungen am Bedienpanel

| Funktionsbeschreibung                                                                                                    |                                                                             | Wertebereich                                                                         | Parametere                    | instellungen<br>Benutzer | Beschreib<br>ung in<br>Kapitel: |
|----------------------------------------------------------------------------------------------------|-----------------------------------------------------------------------------|--------------------------------------------------------------------------------------|-------------------------------|--------------------------|---------------------------------|
|                                                                                                    |                                                                             |                                                                                      |                               | 201101201                | 1                               |
| Grenzwerte                                                                                                    |                                                                             |                                                                                      |                               |                          | 632                             |
| – <i>Alarm</i><br>– pH:<br>– Temp.:                                                                                                    | Obergrenze<br>Untergrenze<br>Obergrenze<br>Untergrenze                      | 0,00 bis 14,00 pH<br>0,00 bis 14,00 pH<br>–15,0 bis +150,0 °C<br>–15,0 bis +150,0 °C | 10,00<br>2,00<br>50,0<br>0,0  |                          | 0.0.2                           |
| <ul> <li>Kalibrierung</li> <li>Steilheit:</li> <li>Nullpunkt:</li> </ul>                                                                               | Obergrenze<br>Untergrenze<br>Obergrenze<br>Untergrenze                      | 65,0 bis 110,0 %<br>65,0 bis 110,0 %<br>5,50 bis 9,50 pH<br>5,50 bis 9,50 pH         | 110,0<br>65,0<br>9,50<br>5,50 |                          |                                 |
| <ul> <li>2 pH-Fenster</li> <li>Fenster 1:</li> <li>Fenster 2:</li> </ul>                                                                               | r <i>für HQSS</i><br>Obergrenze<br>Untergrenze<br>Obergrenze<br>Untergrenze | 0,00 bis 14,00 pH<br>0,00 bis 14,00 pH<br>0,00 bis 14,00 pH<br>0,00 bis 14,00 pH     | 7,50<br>6,50<br>4,50<br>3,50  |                          |                                 |
| Reinigung <ul> <li>Anzahl der Reinigungszyklen<br/>für Reinigen, HQSS und</li> </ul>                                                                   |                                                                             | 1 bis 9                                                                              | 1                             |                          | 6.3.4                           |
| <ul> <li>Autocal</li> <li>Umschalten von internem auf<br/>externes Reinigungssystem<sup>1</sup></li> <li>Zuschalten Sperrwasser<sup>2</sup></li> </ul> |                                                                             | 0 = intern<br>1 = extern<br>0 = AUS, 1 = EIN                                         | 0<br>0                        |                          |                                 |
| SPS-Uhr<br>– Datum<br>– Uhrzeit<br>– Wochentag                                                                                                    |                                                                             | 01.01.00 bis 31.12.99<br>00:00 bis 23:59 Uhr<br>1 bis 7 = Mo bis So                  | <br><br>                      |                          | 6.3.7                           |

### Anmerkung:

<sup>1</sup> Umschalten Reinigungssystem
 0 = Internes Reinigungssystem
 1 = Externes Reinigungssystem

<sup>2</sup> Zuschalten Sperrwasser Beim Ein- und Ausfahren der pH-Elektrode tritt bei einigen Wechselar-maturen, wie z. B. der Probfit CPA 463, kurzzeitig eine Über-schneidung zwischen Prozeß und Ablauf auf. Um ein Eindringen faseri-ger und abrasiver Medien in den Dicht- und Spülbereich der Armatur zu verhindern. kann beim Ein- und zu verhindern, kann beim Ein- und Ausfahren der Armatur Sperrwasser zugeschaltet werden. Ein zusätzli-ches Ablaufventil (Zubehör zur Armatur) sorgt dafür, daß der Sperr-wasserdruck nicht über den Ablauf entweicht. Hinweis: Der Sperrwasserdruck muß größer

als der Prozeßdruck sein.

# Reihenfolge bei Inbetriebnahme

| Schritt 4:<br>Funktionstest           |                                                                                                    |
|---------------------------------------|----------------------------------------------------------------------------------------------------|
| Anwählen des Handbetriebes            | Drücken Sie die Taste<br>und folgen Sie den<br>Hinweisen am Display.                                                                                                    |
| Umschalten auf Großanzeige            | Drücken Sie die Taste                                                                                                    |
| Schläuche füllen bzw. überprüfen      | <ul> <li>Drücken Sie die Funktionstaste<br/>bis der Pufferwert am Display<br/>angezeigt wird.</li> <li>Drücken Sie die Funktionstaste<br/>3 Sekunden lang.<br/>Die Kalibrierkammer wird leergeblasen.</li> <li>Wiederholen Sie diese Vorgänge für Puffer 2<br/>und Reiniger.</li> </ul> |
| Test des Wasserventils                | Drücken Sie in der Betriebsart »Hand« die<br>Funktionstaste                                                                                                    |
| Rückkehr zur Normalanzeige            | Drücken Sie 2mal die Taste 🕌                                                                                                    |
| Anwählen des Automatikbetriebes       | Drücken Sie die Taste<br>Die pH-Elektrode fährt in Meßposition.<br>Verfolgen Sie den Funktionsablauf über die<br>Anzeigen am Bedienpanel.                                                                                                    |
| Start eines Reinigungszyklus von Hand | Drücken Sie die Taste<br>Verfolgen Sie den Funktionsablauf über die<br>Anzeigen am Bedienpanel.<br>Nach Abschluß des Zyklus kehrt die<br>Elektrode in den Meßbetrieb zurück.                                                                                                    |
| Start eines HQSS-Zyklus von Hand      | Drücken Sie die Taste<br>Verfolgen Sie den Funktionsablauf über die<br>Anzeigen am Bedienpanel.<br>Nach Abschluß des Zyklus kehrt die<br>Elektrode in den Meßbetrieb zurück.                                                                                                    |
| Start eines Autocal-Zyklus von Hand   | Drücken Sie die Taste<br>Verfolgen Sie den Funktionsablauf über die<br>Anzeigen am Bedienpanel.<br>Nach Abschluß des Zyklus kehrt die<br>Elektrode in den Meßbetrieb zurück.                                                                                                    |

#### 6. Bedienung

Das Bedienpanel für die Kommunikation zwischen Airtrol und dem Bediener besteht aus einem Display und einer Tastatur.

#### Display

Das Display kann gleichzeitig 8 Zeilen × 40 Zeichen darstellen. Die Anzeigen sind von hinten beleuchtet.

Der Kontrast kann den Lichtverhältnissen der Umgebung angepaßt werden. Dies ist auf zwei Arten möglich:

- Mit den Tasten »Shift« und »+/-«
  - »Shift«-Taste drücken
  - (sie schaltet in den Kontrast-Modus)
  - Mit Taste »+/-« Kontrast anpassen
  - »Shift«-Taste erneut drücken
- Im Menüpunkt »Sprache / Kontrast« des Hauptmenüs (siehe Kapitel 6.2).

HAND

HAND

ΙI

Temp::

pH-Wert:

Die Anzeigen in der linken oberen Ecke des Displays haben folgende Bedeutung:

- AUTO Betriebsart »Auto(matik)«
- HAND Betriebsart »Hand«
- Reinigung REIN
- HQSS High Quality Sensor check System
- ACAL Autocal
- Intervallbetrieb I S

Н

- Sperrwasser HOLD
- Hinweis: Ø
  - Der Kontrast kann sich innerhalb einer Stunde nach Einschalten des Systems noch verändern.
  - Die Tasten sind aktiv, wenn die zugehörige LED blinkt.

SIEMENS COROS OP 15 14:30:00 HAND II I pH-Wert: 6.96pН Temp.: °C 25.9 **F1** F2 F3 F4 F5 F6 F8 F7 • DEL 1 7 ΠJ 8 9 Hand Auto Ja Nein INS DIR ESC **4**<sup>D</sup> 5  $\ominus$ HARD 6 Puffer 1 . Puffer 2 Reinige Wass ACK 2<sup>B</sup> Puffer 2 Reiniger Puffer 1 1 3 Luft SHIFT 4 vechsel echs Edit Menü  $\rightarrow$ 0 HQSS . Reiniger Autoca +/-

Bild 6.1: Bedienpanel mit Displayanzeige nach erfolgtem Systemstart

#### Hinweis:

C2000PD FPS

PC200D11.EPS

C200D33.EPS

14:30:00

DH

Die LEDs der Funktionstasten (linker Tastenblock) leuchten in Abhängigkeit vom momentanen Programmschritt, nicht jedoch die LEDs der Tasten

»Reiniger gewechselt«
 »Puffer 1 gewechselt«

»Puffer 2 gewechselt«

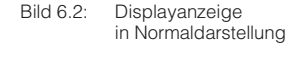

Bild 6.3: Displayanzeige in Großdarstellung (siehe Kapitel 6.2)

# BD3PC200.CHP

**Bedienung** 

6.

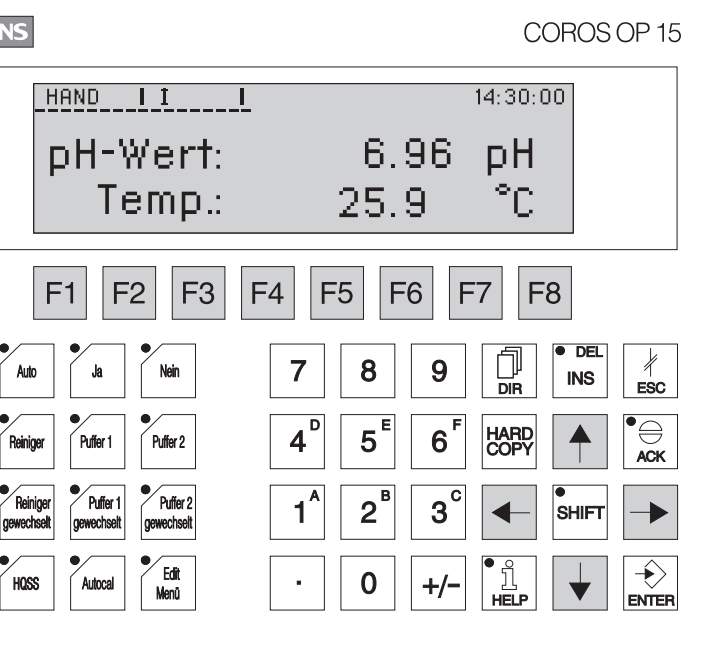

6.96 25.9

Р<mark>Н</mark> С

6.96

25.9

pH-Wert:

Temperatur:

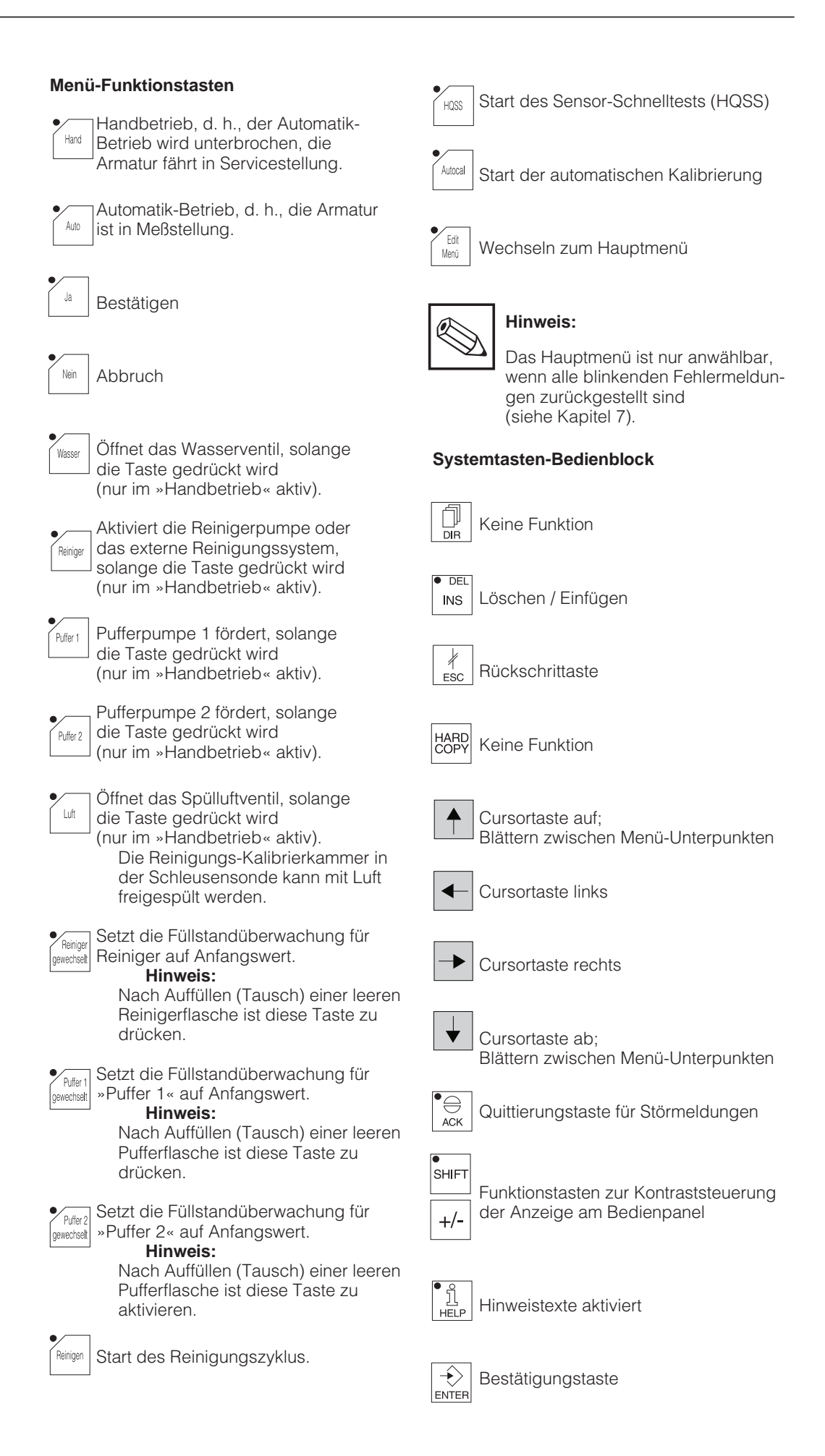

# 6.1 Betriebsarten

Die Bedienung von Airtrol erfolgt menügeführt. Es sind zwei Betriebsarten möglich:

- Betriebsart **»Hand«**, d. h. Bedienung am Gerät.
  - Die Wechselarmatur befindet sich in Servicestellung.
- Betriebsart »**Auto(matik)**« mit Steuerung über Echtzeituhr, Kontakteingänge oder L2-Bus (Profibus).
  - Die Wechselarmatur befindet sich in Meßstellung.

Die Betriebsart wird in der linken oberen Ecke des Displays (Normal- oder Großdarstellung) durch »HAND« oder »AUTO« angezeigt (siehe Bilder 6.2 und 6.3).

Die Bedieneinheit Airtrol CPC 200 wird über das Bedienpanel parametriert.

Die im System integrierte pH-Messung parametriert man direkt am pH-Meßumformer Mycom CPM 151-P, der sich in der Bedieneinheit Airtrol CPC 200 befindet.

# 6.2 Airtrol-Menüstruktur

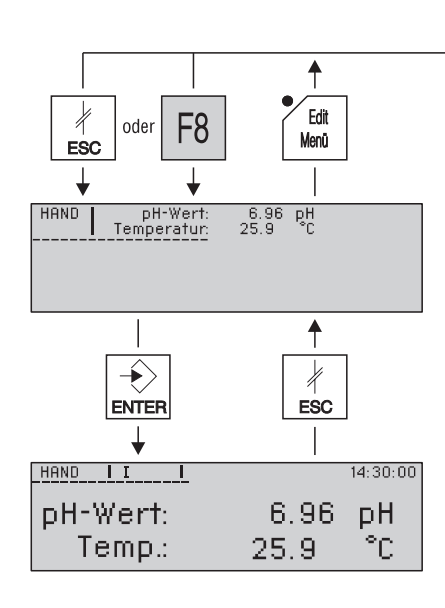

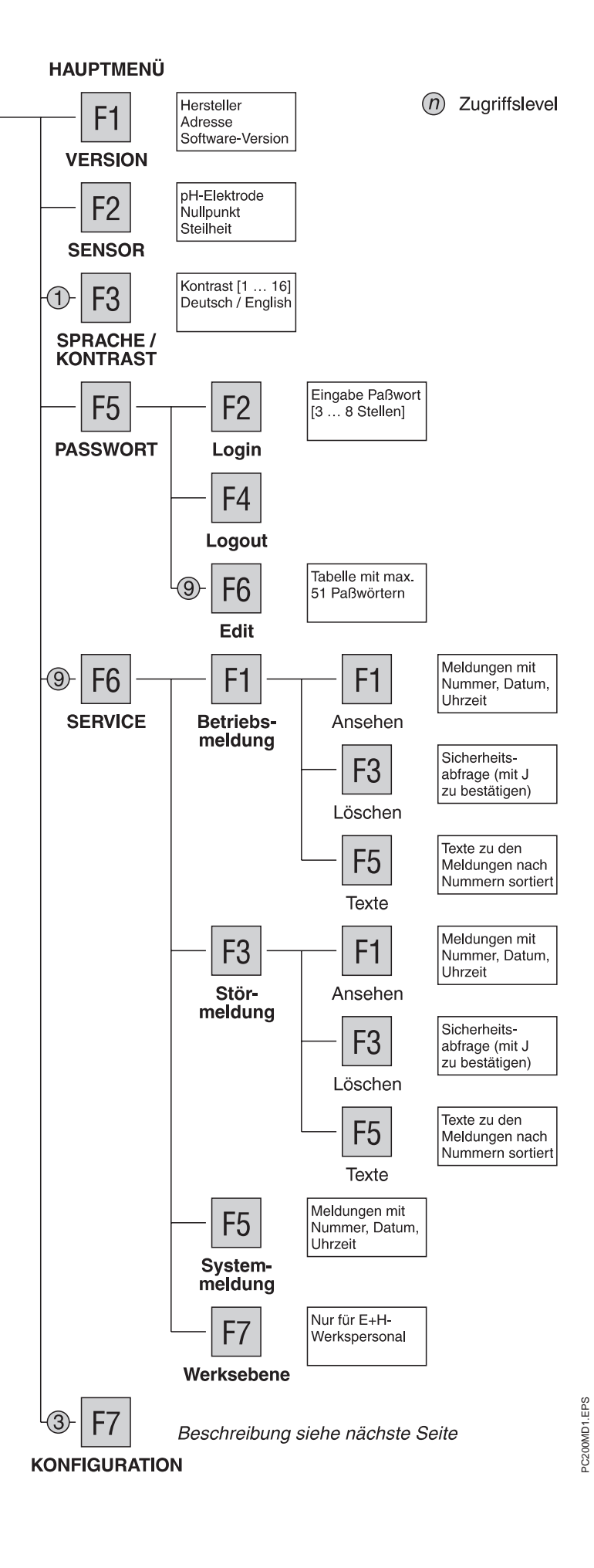

BD3PC200.CHP

HAUPTMENÜ

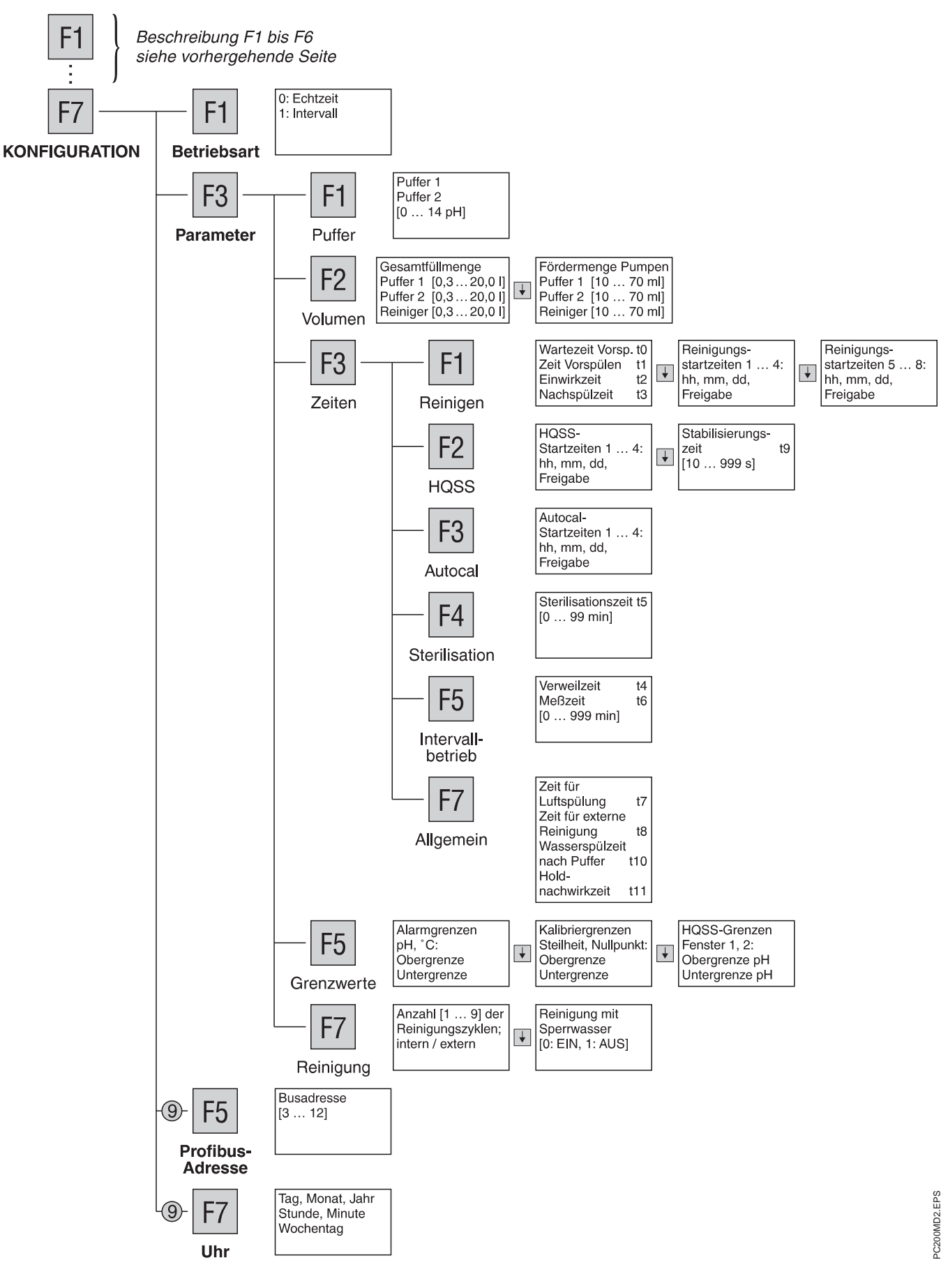

# 6.3 Einzelmenüs

In das Hauptmenü gelangt man mit der Taste

Die Einzelmenüs werden mit folgenden Menütasten (Softkeys) angewählt:

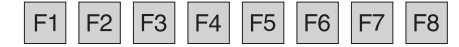

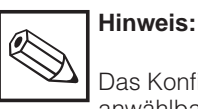

Das Konfigurationsmenü ist nur anwählbar, wenn alle blinkenden Fehlermeldungen zurückgestellt sind (siehe Kapitel 7).

Zwischen den einzelnen Menü-Unterpunkten blättert man mit den Cursor-Tasten

6.3.1 Paßworteingabe

Das Paßwort dient dem Schutz des gesamten Systems.

### Zugriffscode

Der Zugriff für einzelne Benutzergruppen wird im Paßwortmenü festgelegt.

Der grundsätzliche Aufbau sieht folgendermaßen aus:

Das Ändern von Werten in den Menü-Unterpunkten erfolgt durch Anfahren der Eingabefelder mit den Cursor-Tasten

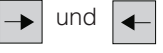

Über die Zahlentastatur werden Werte geändert. Das Blinken des Wertes zeigt, daß er überschrieben wird.

Jede Eingabe wird mit der Taste

Um zur nächsthöheren Menüebene zu gelangen, drücken Sie

Die Codes für Zugriffslevel 1, 3 und 9 sind frei definierbar. Das aufgeführte Superuser-Paßwort ist als Werks-Voreinstellung im System gespeichert, kann aber durch ein eigenes ersetzt werden.

Sie sollten Ihr Paßwort an einer gesicherten Stelle hinterlegen, um dem Systemzugriff unberechtigter Personen vorzubeugen.

| Zugriffslevel | Bezeichnung      | Paßwort    | Zugriff für                                                                                                    |
|---------------|------------------|------------|----------------------------------------------------------------------------------------------------|
| 1             | Operator vor Ort | z. B. 3333 | Menüpunkt<br>»Sprache / Kontrast«<br>des Hauptmenüs                                                                                                    |
| 3             | Operator vor Ort | z. B. 1111 | Gesamte Bedienung mit<br>Kalibrierung und Konfiguration<br>(nur Anzeige),<br><b>nicht jedoch</b><br>Paßworteingabe, Service,<br>Profibus-Adresse und Uhr |
| 9             | Superuser        | 2222       | Alle Funktionen, d. h.<br>gesamte Bedienung und<br>Konfiguration                                                                                         |

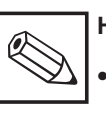

## Hinweis:

Die Zugriffslevel 2 und 4 bis 8 sind in der Steuerung nicht definiert, d. h., sie sind ohne weitere Funktion. Level 4 kann beispielsweise die gleichen Funktionen ausführen wie Level 3.  Werksseitig ist am Airtrol nur das Paßwort »2222« eingestellt. Zum Ändern des Paßwortes siehe Kapitel 6.3.8.

BD3PC200.CHP

# Login

Die Schritte im einzelnen sehen folgendermaßen aus:

| Drücken Sie     Eat     Meru               |                                                                                      |
|--------------------------------------------|--------------------------------------------------------------------------------------|
| Sie gelangen ins Hauptmenü.                | Passwort ****                                                                        |
| Drücken Sie      F5                        |                                                                                      |
| Sie gelangen ins Paßwortmenü.              | • Drücken Sie                                                                        |
| Drücken Sie F2                             | Der Zugriffslevel, der Ihrem eingegebenen<br>Paßwortlevel entspricht, wird angezeigt |
| Das Feld »Paßwort« öffnet sich.            | (hier der Superuser-Level 9).                                                        |
|                                            |                                                                                      |
|                                            | Passwort 9                                                                           |
| Passwort                                   |                                                                                      |
| Paßwortlevel                               | • Drücken Sie 🦌 , um zum Ausgangspunkt                                               |
| Geben Sie über die Systemtastatur Ihr Paß- | zuruckzukehren.                                                                      |

• Geben Sie über die Systemtastatur Ihr Paßwort ein (z. B. 9999).

# 6.3.2 Grenzwerteinstellungen

(ausführliche Darstellung)

Sie befinden sich im Hauptmenü und haben Ihr Paßwort bereits eingegeben.

Drücken Sie | F7

Sie gelangen ins Konfigurationsmenü.

• Drücken Sie F3

Sie gelangen ins Parametermenü.

• Drücken Sie F5

Der Menüpunkt »Grenzwerte Alarm« erscheint. Hier können Sie Ober- und Untergrenzen für pH-Wert (0 bis 14 pH) und Temperatur (–15 bis +150 °C) eingeben. Der Cursor blinkt im Eingabefeld »Obergrenze pH«.

| GRENZWERTE ALARM                                                                 |                    |  |  |  |
|----------------------------------------------------------------------------------|--------------------|--|--|--|
| Obergrenze pH :<br>Untergrenze pH :<br>Obergrenze Temp. :<br>Untergrenze Temp. : | pH<br>pH<br>℃<br>℃ |  |  |  |

- Geben Sie über den Zahlenblock die neue pH-Obergrenze ein. Der gesamte Wert blinkt.
- Drücken Sie

Der neue Wert ist übernommen und blinkt nicht mehr.

- Verfahren Sie entsprechend, um »Untergrenze pH«, »Obergrenze Temp.« und »Untergrenze Temp.« einzugeben.
- Drücken Sie

Sie befinden sich im Menüpunkt »Grenzwerte Kalibrierung«, wo Sie Ober- und Untergrenzen für Steilheit (65 bis 110 % der theoretischen Steilheit) und Nullpunkt (5,50 bis 9,50 pH) eingeben können.

| GRENZWERTE KALIBRIERUNG  |                                                                |                    |  |  |
|--------------------------|----------------------------------------------------------------|--------------------|--|--|
| Steilheit:<br>Nullpunkt: | Obergrenze :<br>Untergrenze :<br>Obergrenze :<br>Untergrenze : | %<br>%<br>pH<br>pH |  |  |
|                          |                                                                |                    |  |  |

 Geben Sie die Werte ein und bestätigen Sie sie mit • Drücken Sie 🚽

Sie befinden sich im Menüpunkt »Grenzwerte HQSS«, wo Sie Ober- und Untergrenzen für die HQSS-Fenster 1 und 2 (0,00 bis 14,00 pH) eingeben können.

|            | GRENZWERTE HQSS               |          |
|------------|-------------------------------|----------|
| Fenster 1: | Obergrenze :<br>Untergrenze : | рН<br>рН |
| Fenster 2: | Obergrenze :<br>Untergrenze : | рН<br>рН |

• Kehren Sie nach Ende der Parametrierung mit Jum Ausgangspunkt zurück.

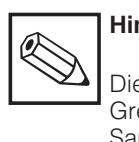

# Hinweis:

Die am Bedienpanel eingegebenen Grenzwerte wirken ausschließlich als Sammelmeldung auf das Relais 7K3. Am Mycom können weitere Grenzwerte separat eingestellt werden. Überschreitungen dieser Werte wirken jedoch ebenfalls auf 7K3 (siehe Betriebsanleitung Mycom).

# 6.3.3 Zeiteinstellungen

Sie befinden sich im Hauptmenü und haben Ihr Paßwort bereits eingegeben.

• Drücken Sie F7

Sie gelangen ins Konfigurationsmenü.

• Drücken Sie F3

Sie gelangen ins Parametermenü.

• Drücken Sie F3 erneut.

Sie gelangen ins Zeitmenü.

#### Reinigen

Drücken Sie F1

Sie können nun sämtliche Zeiten für die Reinigung eingeben. Der erste Menüpunkt heißt »Allgemeine Zeiten Reinigung«.

| ALLGEMEINE ZEITEN            | REINIGUN | G    |
|------------------------------|----------|------|
| Wartezeit bis Vorspuelen:    | t0       | sec. |
| Zeit für Vorspuelen:         | t1       | sec. |
| Einwirkzeit Reiniger:        | t2       | sec. |
| Nachspuelzeit nach Reinigen: | t3       | sec. |

Eingabebereich für t0 bis t3: 0 bis 999 s.

- Geben Sie die Zeiten ein und bestätigen Sie sie mit 
   ENTER
- Drücken Sie

In den Menüpunkten »Reinigungsstartzeiten 1...4« und »Reinigungsstartzeiten 5...8« können Sie insgesamt bis zu 8 Startzeiten für den Reinigungszyklus eingeben. Diese werden durch die eingebaute Echtzeituhr gesteuert und für tägliche Reinigung oder Reinigung an bestimmten Wochentagen benutzt .

| R           | EINIGUNG | SSTARTZEI | FEN 14 | ļ      |
|-------------|----------|-----------|--------|--------|
| Reinigg. 1: | hh       | mm        | dd     | Freig. |
| Reinigg. 2: | hh       | mm        | dd     | Freig. |
| Reinigg. 3: | hh       | mm        | dd     | Freig. |
| Reinigg. 4: | hh       | mm        | dd     | Freig. |

| R           | EINIGUNG | SSTARTZEI | TEN 58 | 5      |
|-------------|----------|-----------|--------|--------|
| Reinigg. 5: | hh       | mm        | dd     | Freig. |
| Reinigg. 6: | hh       | mm        | dd     | Freig. |
| Reinigg. 7: | hh       | mm        | dd     | Freig. |
| Reinigg. 8: | hh       | mm        | dd     | Freig. |

• Verwenden Sie die Cursor-Tasten, um zwischen den Eingabefeldern zu wechseln. Bestätigen Sie Ihre Eingaben mit

Die Einstellungen werden erst aktiv, wenn im »Freigabe«-Feld »1« eingegeben ist.

 Kehren Sie nach Ende der Parametrierung mit Jum Ausgangspunkt zurück.

#### HQSS

Das »High Quality Sensor check System« (HQSS) erlaubt den Schnelltest der pH-Elektrode mittels der beiden Pufferlösungen. Bei der HQSS-Überprüfung wird kontrolliert, ob die pH-Elektrode bei Aufgabe von pH-Pufferlösung innerhalb einer vorgegebenen Zeit ein bestimmtes pH-Fenster erreicht. Die pH-Elektrode wird hierbei jedoch nicht kalibriert.

Diese Überprüfung hat folgende Vorteile: – Keine Veränderung der aktuellen Kalibrierung

– Sehr schnelle Überprüfung der pH-Elektrode.

Sie befinden sich im Zeitmenü.

• Drücken Sie F2

Im Menüpunkt »Startzeiten HQSS 1...4« können Sie 4 Startzeiten für die HQSS-Überprüfung eingeben. Jede dieser Zeiten wird sämtlichen Wochentagen oder einem bestimmten Wochentag zugeordnet.

|         | STARTZ | EITEN HQS | S 14 |        |
|---------|--------|-----------|------|--------|
| HQSS 1: | hh     | mm        | dd   | Freig. |
| HQSS 2: | hh     | mm        | dd   | Freig. |
| HQSS 3: | hh     | mm        | dd   | Freig. |
| HQSS 4: | hh     | mm        | dd   | Freig. |

- Verfahren Sie wie oben, um die Startzeiten einzugeben, zu bestätigen und zu aktivieren.
- Drücken Sie

Im Menüpunkt »Sonstige Zeiten HQSS« können Sie die Zeit für die Stabilisierung des Meßwertes eingeben.

| SONSTIGE ZEITEN HQSS |             |            |
|----------------------|-------------|------------|
| Stabilisierungszeit  | : sec       | <b>)</b> . |
| Eingabebereich:      | 10–999 sec. |            |
|                      |             |            |

• Kehren Sie nach Ende der Parametrierung mit Jum Ausgangspunkt zurück.

6.

#### Autocal

Sie befinden sich im Zeitmenü.

Drücken Sie F3

Sie können 4 Startzeiten für den Autocal-Zyklus eingeben. Diese Zyklen werden täglich oder an einem bestimmten Wochentag wiederholt.

|            | STARTZEI | TEN AUTOC | AL 14 |        |
|------------|----------|-----------|-------|--------|
| AutoCal 1: | hh       | mm        | dd    | Freig. |
| AutoCal 2: | hh       | mm        | dd    | Freig. |
| AutoCal 3: | hh       | mm        | dd    | Freig. |
| AutoCal 4: | hh       | mm        | dd    | Freig. |

- Verfahren Sie wie oben, um die Startzeiten einzugeben, zu bestätigen und zu aktivieren.
- Drücken Sie kesc, um zum Ausgangspunkt zurückzukehren.

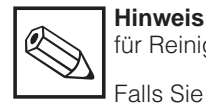

für Reinigen, HQSS und Autocal:

Falls Sie den Stromausgang oder Regler des pH-Meßumformers benutzen, wird dieser bei obigen Funktionen automatisch auf »HOLD« geschaltet.

Wenn die Funktion beendet ist, wird »HOLD« nach der unter »Zeiten allgemein« eingestellten Holdnachwirkzeit automatisch zurückgesetzt.

#### Sterilisation

Da die Elektrode in der Spülkammer mit nichtsteriler Luft, Wasser oder Pufferlösung in Berührung kommt, ist ein Schritt »Sterilisation« vorgesehen.

Sie befinden sich im Zeitmenü.

• Drücken Sie F4

Sie können die Sterilisationszeit eingeben. Der Wert »0« bedeutet, daß der Relaiskontakt 7K5 nicht angesprochen wird und keine Sterilisation stattfindet. Wenn Sie eine Zeit > 0 eingeben, wird die Sterilisation nach jedem Reinigungs-, HQSS- oder Autocalprozeß ausgeführt, bevor der Sensor in die Meßstellung zurückfährt. Dies geschieht unabhängig davon, ob Reinigen, HQSS oder Autocal von Hand, automatisch oder extern gestartet wurde.

| STERILISATION             |  |  |
|---------------------------|--|--|
| Sterilzeit: t5 min.       |  |  |
| 0 = keine Sterilisation   |  |  |
| Eingabebereich: 0–99 min. |  |  |
|                           |  |  |

• Drücken Sie , um zum Ausgangspunkt zurückzukehren.

#### Intervallbetrieb

Sie befinden sich im Zeitmenü, und die Betriebsart »Intervall« ist eingestellt (siehe Kapitel 6.5). In der Betriebsart »Echtzeit« ist der Menüpunkt »Intervallbetrieb« nicht aktiv.

Drücken Sie F5

Sie können die Zeiten für die Betriebsart »Intervall« eingeben.

- Verweilzeit:
- Die Armatur befindet sich in Servicestellung.

Meßzeit:

Die Armatur befindet sich in Meßstellung.

| ZEITEN BETRIEBS           | SART INTERV    | ALL          |
|---------------------------|----------------|--------------|
| Verweilzeit:<br>Messzeit: | t4<br>t6       | min.<br>min. |
| Eingabebereich            | n: 0 – 999 min |              |
| Echtzeit ==>              | nicht aktiv !  |              |
|                           |                |              |

• Drücken Sie 🤾 , um zum Ausgangspunkt zurückzukehren.

#### Allgemein

Sie befinden sich im Zeitmenü.

• Drücken Sie F7

Sie können die folgenden allgemeinen Zeiten eingeben.

- Zeit für Luftspülung (Freiblasen der pH-Meßkammer) für HQSS und Autocal
- Reinigungszeit bei Verwendung eines externen Reinigungssystems für Reinigen, HQSS und Autocal (Relaiskontakt 7K4)
- Wasserspülzeit nach Puffer f
  ür HQSS und Autocal
- Holdnachwirkzeit:

Nachdem die pH-Armatur nach dem Reinigungs-, HQSS- oder Autocal-Betrieb wieder in Meßstellung gefahren ist, wird der Stromausgang für eine bestimmte Zeit auf »HOLD« gehalten.

| ZEITEN ALLGE                 | MEIN |      |
|------------------------------|------|------|
| Zeit fuer Luftspuelung:      | t7   | SEC. |
| Zeit externe Reinigung:      | t8   | SEC. |
| Wasserspuelzeit nach Puffer: | t10  | SEC. |
| Holdnachwirkzeit:            | t11  | SEC. |

Eingabebereich für

- t7: 5 bis 999 s
- t8: 0 bis 999 s
- t10, t11: 1 bis 999 s.
- Drücken Sie 4 , um zum Ausgangspunkt zurückzukehren.

BD4PC200.CHP

# 6.3.4 Reinigungseinstellungen

Sie befinden sich im Hauptmenü und haben Ihr Paßwort bereits eingegeben.

• Drücken Sie F7

Sie gelangen ins Konfigurationsmenü.

• Drücken Sie F3

Sie gelangen ins Parametermenü.

• Drücken Sie F7

Im Menüpunkt »Variablen Reinigung« können Sie die Anzahl der Reinigungszyklen einstellen und die Reinigerpumpe auf »intern« oder »extern« umschalten.

| VARIABLEN REINIGI        | JNG                    |
|--------------------------|------------------------|
| Anzahl Reinigungszyklen: | 1–9                    |
| Reinigung Intern/Extern: | 0=intern.<br>1=extern. |

- Geben Sie die Werte ein und bestätigen Sie sie mit
- Drücken Sie 🚽

Im Menüpunkt »Variable Reinigung mit Sperrwasser« können Sie Sperrwasser zuschalten:

Beim Ein- und Ausfahren der pH-Elektrode tritt bei einigen Wechselarmaturen, wie z. B. der Probfit CPA 463, kurzzeitig eine Überschneidung zwischen Prozeß und Ablauf auf. Um ein Eindringen faseriger und abrasiver Medien in den Dicht- und Spülbereich der Armatur zu verhindern, kann beim Einund Ausfahren der Armatur Sperrwasser zugeschaltet werden. Ein zusätzliches Ablaufventil (Zubehör zur Armatur) sorgt dafür, daß der Sperrwasserdruck nicht über den Ablauf entweicht.

#### Hinweis:

Der Sperrwasserdruck muß größer als der Prozeßdruck sein.

VARIABLE REINIGUNG MIT SPERRWASSER

Anwahl:

1=mit Sperrwasser

 Geben Sie den Wert ein und bestätigen Sie ihn mit

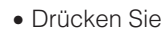

, um zum Ausgangspunkt zurückzukehren.

# 6.3.5 Puffereinstellungen

Sie befinden sich im Hauptmenü und haben Ihr Paßwort bereits eingegeben.

Drücken Sie F7

Sie gelangen ins Konfigurationsmenü.

• Drücken Sie F3

Sie gelangen ins Parametermenü.

Drücken Sie F1

Sie können die pH-Werte der Puffer eingeben.

| VARIABLEN PU                         | JFFER        |  |
|--------------------------------------|--------------|--|
| Pufferloesung 1:<br>Pufferloesung 2: | рН<br>pH     |  |
| Eingabebereich: 0.00                 | ) – 14.00 pH |  |
|                                      |              |  |

um zum Ausgangspunkt zurückzukehren.

 Geben Sie die Werte ein und bestätigen Sie sie mit 
 <del>\_\_\_\_\_</del>

| Drücken Sie | ESC | , |
|-------------|-----|---|
|             |     |   |

# 6.3.6 Volumeneinstellungen

Sie befinden sich im Hauptmenü und haben Ihr Paßwort bereits eingegeben.

• Drücken Sie F7

Sie gelangen ins Konfigurationsmenü.

• Drücken Sie F3

Sie gelangen ins Parametermenü.

Drücken Sie | F2

Im Menüpunkt »Gesamtfüllmenge Behälter« können Sie die Volumina der Flaschen für Pufferlösungen und Reiniger eingeben.

| GESAMTFUELLMENGE BEHAE                                                                  | ELTER     |
|-----------------------------------------------------------------------------------------|-----------|
| Behaelter Pufferloesung 1:<br>Behaelter Pufferloesung 2:<br>Behaelter Reinigungsmittel: | <br> <br> |
| Eingabebereich: 0.3 – 20.0 l                                                            |           |

- Geben Sie die Werte ein und bestätigen Sie sie mit
- Drücken Sie ↓

Im Menüpunkt »Fördermenge Pumpen« können Sie die Fördermengen für die Pufferpumpen und die Reinigerpumpe eingeben.

| FOERDERMENGE PUMPEN                                         |
|-------------------------------------------------------------|
| Pufferpumpe 1: ml<br>Pufferpumpe 2: ml<br>Reinigerpumpe: ml |
| Eingabebereich: 10 – 70 ml                                  |

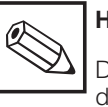

# Hinweis:

Die Fördermenge richtet sich nach der verwendeten Wechselarmatur. Es muß gewährleistet sein, daß die Kalibrierkammer komplett gefüllt wird.

Beachten Sie hierzu bitte die mitgelieferte Betriebsanleitung der Probfit-Armatur.

• Geben Sie die Werte ein und bestätigen Sie sie mit

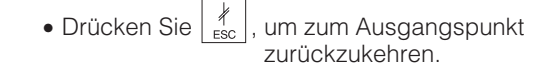

# 6.3.7 Uhreinstellungen

Sie befinden sich im Hauptmenü und haben Ihr Paßwort bereits eingegeben.

• Drücken Sie F7

Sie gelangen ins Konfigurationsmenü.

• Drücken Sie F7 erneut.

Sie können Datum, Uhrzeit und Wochentag (1 bis 7 = Montag bis Sonntag) für die SPS eingeben.

| UHF     | R+DATUM ANZEIG | EN/STELLEN |  |
|---------|----------------|------------|--|
| Tag:    | Monat:         | Jahr:      |  |
| Stunde: | Minute:        | Wo-Tag:    |  |

Geben Sie die Werte ein und bestätigen Sie sie mit

Datum und Uhrzeit werden beim Verlassen des Menüs automatisch übernommen (Sekunden werden auf Null gesetzt).

BD4PC200.CHP

# 6.3.8 Paßworteinstellungen

Das Paßwortmenü wird für Login, Logout und Paßworteingabe verwendet.

Sie befinden sich im Hauptmenü.

• Drücken Sie **F5** 

Sie gelangen ins Paßwortmenü.

• Drücken Sie **F6** 

Wenn Sie noch nicht das Superuser-Paßwort eingegeben haben, erscheint folgende Meldung:

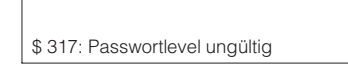

Daran schließt sich an:

Passwort 0

• Geben Sie über die Zahlentastatur das Superuser-Paßwort ein.

Passwort

• Drücken Sie

Der Superuser-Level 9 wird angezeigt.

| Passwort | <br>9 |  |
|----------|-------|--|

- Drücken Sie
- Drücken Sie F6

Sie können eine Tabelle von maximal 51 Paßwörtern editieren. Der Cursor blinkt im Eingabefeld des ersten Paßwortes.

| 0  | 2222 9 |  |
|----|--------|--|
| 1  |        |  |
| 2  |        |  |
|    |        |  |
|    |        |  |
| 9  |        |  |
|    |        |  |
| 50 |        |  |

• Geben Sie über die Zahlentastatur Ihr gewünschtes Paßwort ein, z. B. »1111« für Level 3.

| 0  | 2222 | 9 |
|----|------|---|
| 1  | 1111 | _ |
| 2  |      | _ |
|    |      | _ |
|    |      | _ |
| 9  |      | _ |
|    |      | - |
| 50 |      | - |

• Drücken Sie

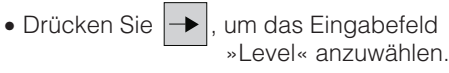

• Geben Sie über die Zahlentastatur »3« ein.

| 0<br>1 | 2 2 2 2<br>1 1 1 1 | 9 |
|--------|--------------------|---|
| 2      |                    | - |
|        |                    | _ |
|        |                    | _ |
| 9      |                    | _ |
|        |                    | _ |
| 50     |                    | - |

• Verfahren Sie entsprechend für Level 9, d. h., überschreiben Sie »2222«.

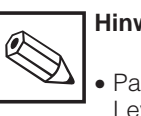

#### Hinweis:

- Paßwörter sind erforderlich für die Levels 1, 3 und 9.
- Das Löschen eines Paßwortes erfolgt durch die Eingabe »0«.

Siehe auch Kapitel 5.2 und 6.3.1.

#### 6.4 Service

Sie befinden sich im Hauptmenü und haben das Superuser-Paßwort bereits eingegeben.

Drücken Sie F6

Sie gelangen ins Servicemenü.

# 6.4.1 Betriebs- und Störmeldungen

Die Untermenüs »Betriebsmeldungen« und

»Störmeldungen«, die Sie mit F1 bzw. F3

anwählen können, haben dieselbe Struktur (siehe Kapitel 6.2). Die folgende Tabelle beschreibt die Funktionen ihrer Menüpunkte.

| Funktionsbeschreibung | Bedeutung                                                                                                    |
|-----------------------|----------------------------------------------------------------------------------------------------|
| F1 Ansehen            | <ul> <li>Auflistung aller Betriebs- bzw. Störmeldungen mit<br/>Nummer sowie Datum und Uhrzeit des Auftretens.</li> <li>Fehlersuche entsprechend Kapitel 7, »Fehlerdiagnose«.</li> </ul> |
| F3 Löschen            | <ul> <li>Nach Bestätigung werden alle Meldungen, die sich im<br/>Puffer f ür Betriebs- bzw. St örmeldungen befinden – mit<br/>Ausnahme noch anstehender Alarme – gel öscht.</li> </ul>  |
| F5 Texte              | <ul> <li>Auflistung aller Betriebs- bzw. Störmeldungsnummern<br/>mit den entsprechenden Klartextmeldungen.</li> </ul>                                                                   |

#### Legende:

| Q-G | r = | Quittiergruppe<br>für Fehlermeldungen<br>(zur Zeit nicht verwendet) |
|-----|-----|---------------------------------------------------------------------|
| 00  | =   | Quittiergruppennummer                                               |

001 = Meldungsnummer

Κ gekommen =

gegangen quittiert G =

Q =

am 25.03.93 = Datum 23:29:25 = Uhrzeit

### **Beispiel einer Betriebsmeldung**

| Meldung Nr | 059 K | am 25.03.93 | 23:29:25 |
|------------|-------|-------------|----------|
| Meldung Nr | 059 G | am 25.03.93 | 23:29:35 |
| Meldung Nr | 059 Q | am 25.03.93 | 23:29:45 |

#### Beispiel einer Störmeldung

| Q-Gr / Nr | 00/001 | Κ | am 25.03.93 | 23:29:25 |
|-----------|--------|---|-------------|----------|
| Q-Gr / Nr | 00/001 | G | am 25.03.93 | 23:29:35 |
| Q-Gr / Nr | 00/001 | Q | am 25.03.93 | 23:29:45 |

# 6.4.2 Systemmeldungen

Sie befinden sich im Servicemenü.

• Drücken Sie **F5** 

Analog zu den Menüpunkten »Ansehen«, die im vorigen Abschnitt beschrieben sind, werden Systemmeldungen mit Nummer, Datum und Uhrzeit aufgelistet.

# 6.4.3 Werksebene

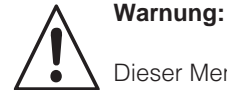

Dieser Menüpunkt ist ausschließlich Endress+Hauser-Werkspersonal vorbehalten.

#### 6.5 Betriebsart »Auto(matik)«

In der Betriebsart »Auto(matik)« wird der normale Meßbetrieb durchgeführt. Er startet nach Betätigen der Taste 🔭 am Bedienpanel.

Falls kein manueller Eingriff (Betriebsart »Hand«) erfolgt, läuft der Betrieb kontinuierlich, bis er durch eventuelle Reinigungsvorgänge o. ä. unterbrochen wird.

Unterbrechungen können sein:

- Reinigen
- HQSS
- Autocal
- über die eingestellten Timer
- über L2-Bus
- über die externen Kontakteingänge

#### Echtzeitbetrieb und Intervallbetrieb

Im Menüpunkt »Betriebsart« des Konfigurationsmenüs (siehe Kapitel 6.2) können zwei Betriebsarten angewählt werden.

- Echtzeitbetrieb (Einstellung »0«): Die Armatur befindet sich in Meßstellung und wird nur zum Reinigen und Kalibrieren in Servicestellung gebracht.
- Intervallbetrieb (Einstellung »1«): Entsprechend den Einstellungen am Timer (siehe Kapitel 6.3.3) befindet sich die Armatur während der Verweilzeit t4 in Servicestellung und wird nur für die Meßzeit t6 in Meßstellung gebracht. Der Wert von t6 erscheint in der rechten oberen Ecke der Normalanzeige.

### 6.5.1 Meßbetrieb (»Auto(matik)«)

Nach dem Einschalten von Airtrol über den Hauptschalter (siehe Bild 3.1) durchläuft das System eine Startroutine mit EEPROM-Test, RAM-Test und Flash-Test.

• Befindet sich die Elektrode in Meßstellung, so folgt die Anzeige für die Betriebsart »Auto(matik)«:

| H-Wert: 6.96 p  | ъН | pH-Wert: 6.     | JTO |
|-----------------|----|-----------------|-----|
| peratur: 25.9 ° | °С | Temperatur: 25. |     |

 Befindet sich die Elektrode in Servicestellung, so folgt die Anzeige für die Betriebsart »Hand«:

| HAND | pH-Wert:    | 6.96 pH |
|------|-------------|---------|
|      | Temperatur: | 25.9 °C |

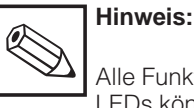

Alle Funktionstasten mit blinkenden LEDs können genutzt werden.

# 6.5.2 Reinigungsfunktion

Es gibt 4 Möglichkeiten, einen Reinigungszyklus zu starten:

- über Timer
- über L2-Bus
- über Tastatur (für die Wartung vor Ort)
- extern über den Kontakteingang »Start Reinigen« (Klemme 4/5, siehe Bild 4.1).

Sie können 8 Startzeiten eingeben. Diese werden jeweils sämtlichen Wochentagen oder einem bestimmten Wochentag zugeordnet. Jede Reinigungsstartzeit muß separat freigegeben werden, um aktiv zu sein.

Eine Erhöhung der Zahl der Reinigungsdurchgänge ist über eine programmierbare Wiederholsequenz im Menüpunkt »Reinigen« des Parametermenüs möglich (siehe Kapitel 6.3.4).

#### Reinigen »Extern«

Bei Bedarf kann über Airtrol auch ein externes Reinigungssystem (Relaiskontakt 7K4) oder eine externe Pumpe angesteuert werden. Hierzu muß der Menüpunkt »Reinigen« des Parametermenüs auf »Reinigung Extern« programmiert werden (siehe Kapitel 6.3.4). Wenn die externe Reinigung angewählt wurde, ist die interne Pumpe außer Betrieb.

#### Reinigen

Hinweise zur Parametrierung des Reinigungsvorganges finden Sie in Kapitel 6.3.3. Das Steuerdiagramm ist im folgenden dargestellt.

| Steuerdiagramm    | »Rein  | nigen«      | 1                      |        |           |                  |           |              |            |               |                      |                  |        |
|-------------------|--------|-------------|------------------------|--------|-----------|------------------|-----------|--------------|------------|---------------|----------------------|------------------|--------|
| Vorgang           | Messen | Hold setzen | Elektrode zurückziehen | Warten | Vorspülen | Reiniger fördern | Einwirken | Wasserspülen | Verweilen* | Sterilisation | Elektrode ins Medium | Holdnachwirkzeit | Messen |
| Parameter         |        |             |                        | tO     | t1        | vol.2            | t2        | t3           | (t4)       | t5            |                      | t11              | (t6)   |
|                   |        |             |                        |        |           |                  |           |              |            |               |                      |                  |        |
| Servicestellung   |        |             |                        |        |           |                  |           |              |            |               |                      |                  |        |
| Meßstellung       |        |             |                        |        |           |                  |           |              |            |               |                      |                  |        |
|                   |        |             |                        |        |           |                  |           |              |            |               |                      |                  |        |
| Hold              |        |             |                        |        |           |                  |           |              |            |               |                      |                  | l      |
| Wasser            |        |             |                        |        |           |                  |           |              |            |               |                      |                  |        |
| Reiniger          |        |             |                        |        |           |                  |           |              |            |               |                      |                  |        |
| Druckluft         |        |             |                        |        |           |                  |           |              |            |               |                      |                  |        |
| Puffer 1          |        |             |                        |        |           |                  |           |              |            |               |                      |                  |        |
| Puffer 2          |        |             |                        |        |           |                  |           |              |            |               |                      |                  |        |
| Sterilisation     |        |             |                        |        |           |                  |           |              |            |               |                      |                  |        |
| Sperrwasser       |        |             |                        |        |           |                  |           |              |            |               |                      |                  |        |
|                   |        |             |                        |        |           |                  |           |              |            |               |                      |                  |        |
| Wiederh. Reinigen |        |             |                        |        |           |                  |           |              |            |               |                      |                  |        |

\*nur im Intervallbetrieb

BD5PC200.CHP

Die einzelnen Schritte eines über Timer gestarteten Reinigungszyklus sind:

#### Schritt 1: Reinigung über Timer gestartet

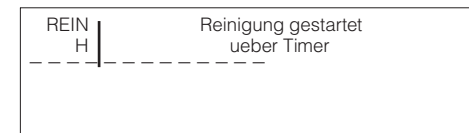

#### Schritt 2: Armatur fährt in Servicestellung

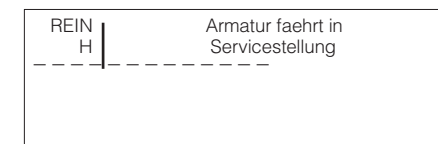

#### Schritt 3: Pause

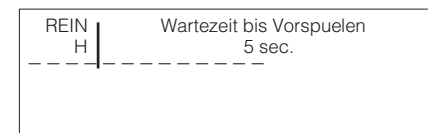

#### Schritt 4: Wasserventil geöffnet

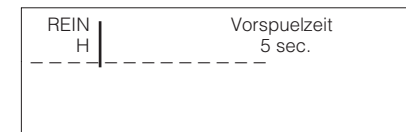

#### Schritt 5: Reinigen

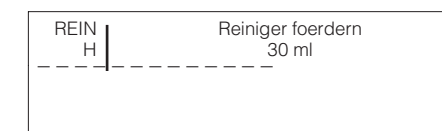

#### Schritt 6: Einwirken

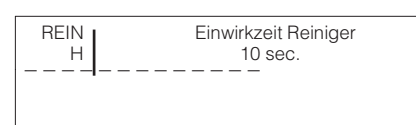

#### Schritt 7: Wasserventil geöffnet

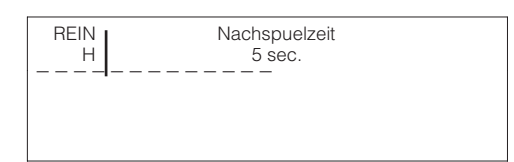

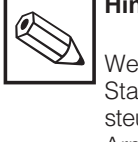

## Hinweis:

Wenn zu diesem Zeitpunkt der Starteingang »Reinigen« über Fernsteuerung aktiviert ist, bleibt die Armatur nach dem Wasserspülen so lange in Servicestellung, bis der Starteingang wieder geöffnet wird.

Der folgende Schritt wird nur ausgeführt, wenn eine Sterilisationszeit t5 > 0 eingegeben wurde.

#### Zusätzlicher Schritt: Sterilisation

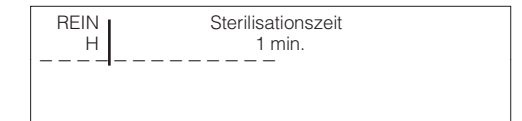

#### Schritt 8: Armatur fährt in Meßstellung

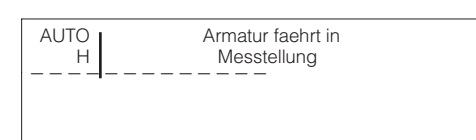

Der Reinigungsvorgang ist nun beendet. Der Normalbetrieb wird fortgesetzt.

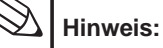

Tritt während der Ablauffolge eine Störung auf, so wird eine geänderte Ablauffolge durchgeführt, die Sie leicht am Bedienpanel mitverfolgen können. Die entsprechende Fehlernummer (FNr) erscheint im Display. Zur Fehlererklärung und Störungsbehebung siehe Kapitel 7.1.

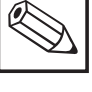

Ó

## Hinweis

für Reinigen, HQSS und Autocal:

Ein Reinigungs-, HQSS- oder Autocal-Zyklus kann mit abgebrochen werden.

# 6.5.3 HQSS-Funktion

Die Funktion HQSS (»High Quality Sensor check System«) erlaubt die Überprüfung der pH-Elektrode mittels der beiden Pufferlösungen.

Bei der HQSS-Überprüfung wird kontrolliert, ob die pH-Elektrode innerhalb einer vorgegebenen Zeit ein bestimmtes pH-Fenster erreicht. Die pH-Elektrode wird hierbei jedoch nicht kalibriert.

#### Vorteile der HQSS-Überprüfung

Γ

- Keine Veränderung der aktuellen Kalibrierung
- Sehr schnelle Überprüfung der pH-Elektrode.

Es gibt 4 Möglichkeiten, einen HQSS-Zyklus zu starten:

- über Timer
- über L2-Bus
- über Tastatur (für die Wartung vor Ort)
- extern über den Kontakteingang »Start HQSS« (Klemme 4/6, siehe Bild 4.1).

Sie können 4 Startzeiten eingeben. Diese werden jeweils sämtlichen Wochentagen oder einem bestimmten Wochentag zugeordnet. Jede HQSS-Startzeit muß separat freigegeben werden, um aktiv zu sein.

Das Steuerdiagramm ist im folgenden dargestellt.

| Steuerdiagramm »HQSS« |        |             |                        |        |           |                  |           |              |             |                  |                     |              |             |                  |                     |              |               |                      |                  |          |
|-----------------------|--------|-------------|------------------------|--------|-----------|------------------|-----------|--------------|-------------|------------------|---------------------|--------------|-------------|------------------|---------------------|--------------|---------------|----------------------|------------------|----------|
| Vorgang               | Messen | Hold setzen | Elektrode zurückziehen | Warten | Vorspülen | Reiniger fördern | Einwirken | Wasserspülen | Luftspülung | Puffer 1 fördern | Sollwertvergleich 1 | Wasserspülen | Luftspülung | Puffer 2 fördern | Sollwertvergleich 2 | Wasserspülen | Sterilisation | Elektrode ins Medium | Holdnachwirkzeit | Messen   |
| Parameter             |        |             |                        | t0     | t1        | vol.2            | t2        | t3           | t7          | vol.             | t9                  | t10          | t7          | vol.             | t9                  | t10          | t5            |                      | t11              |          |
|                       |        |             |                        |        |           |                  |           |              |             |                  |                     |              |             |                  |                     |              |               |                      |                  |          |
| Servicestellung       |        |             |                        |        |           |                  |           |              |             |                  |                     |              |             |                  |                     |              |               |                      |                  |          |
| Meßstellung           |        |             |                        |        |           |                  |           |              |             |                  |                     |              |             |                  |                     |              |               |                      |                  |          |
|                       |        |             |                        |        |           |                  |           |              |             |                  |                     |              |             |                  |                     |              |               |                      |                  |          |
| Hold                  |        |             |                        |        |           |                  |           |              |             |                  |                     |              |             |                  |                     |              |               |                      |                  | <u> </u> |
| Wasser                |        |             |                        |        |           |                  |           |              |             |                  |                     |              |             |                  |                     |              |               |                      |                  |          |
| Reiniger              |        |             |                        |        |           |                  |           |              |             |                  |                     |              |             |                  |                     |              |               |                      |                  |          |
| Druckluft             |        |             |                        |        |           |                  |           |              |             |                  |                     |              |             |                  |                     |              |               |                      |                  |          |
| Puffer 1              |        |             |                        |        |           |                  |           |              |             |                  |                     |              |             |                  |                     |              |               |                      |                  |          |
| Puffer 2              |        |             |                        |        |           |                  |           |              |             |                  |                     |              |             |                  |                     |              |               |                      |                  |          |
| Sterilisation         |        |             |                        |        |           |                  |           |              |             |                  |                     |              |             |                  |                     |              |               |                      |                  |          |
| Sperrwasser           |        |             |                        |        |           |                  |           |              |             |                  |                     |              |             |                  |                     |              |               |                      |                  |          |
|                       |        |             |                        |        |           |                  |           |              |             |                  |                     |              |             |                  |                     |              |               |                      |                  |          |
| Wiederh. Reinigen     |        |             |                        |        |           |                  |           |              |             |                  |                     |              |             |                  |                     |              |               |                      |                  |          |

Die einzelnen Schritte eines über Timer gestarteten HQSS-Zyklus sind:

#### Schritt 1: HQSS über Timer gestartet

| HQSS<br>H | HQSS gestartet<br>ueber Timer |
|-----------|-------------------------------|
|           |                               |
|           |                               |
|           |                               |

#### Schritt 3: Pause

| HQSS<br>H | Wartezeit bis Vorspuelen<br>5 sec. |
|-----------|------------------------------------|
|           |                                    |

Schritt 2: Armatur fährt in Servicestellung

| HQSS<br>H | Armatur faehrt in<br>Servicestellung |  |
|-----------|--------------------------------------|--|
|           |                                      |  |

#### Schritt 4: Wasserventil geöffnet

HQSS Vorspuelzeit Н 5 sec.

BD5PC200.CHP

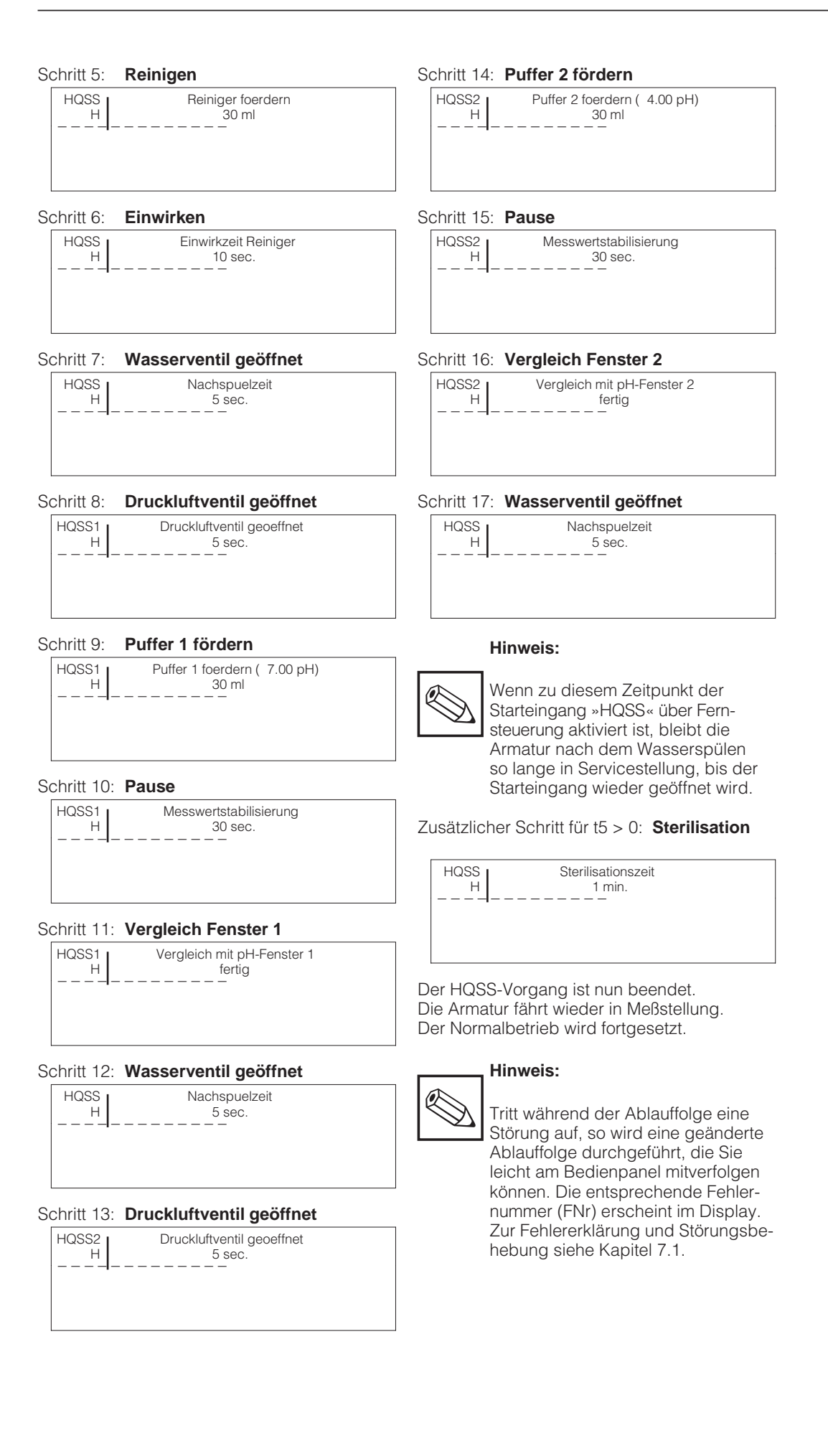

# 6.5.4 Autocal-Funktion

(Automatische Kalibrierung)

Es gibt 4 Möglichkeiten, einen Autocal-Zyklus zur automatischen Kalibrierung der Elektrode zu starten:

- über Timer
- über L2-Bus
- über Tastatur (für die Wartung vor Ort)
- extern über den Kontakteingang »Start Autocal« (Klemme 4/7, siehe Bild 4.1).

Sie können 4 Startzeiten eingeben. Diese werden jeweils sämtlichen Wochentagen oder einem bestimmten Wochentag zugeordnet. Jede Autocal-Startzeit muß separat freigegeben werden, um aktiv zu sein. Das Steuerdiagramm ist im folgenden dargestellt.

Steuerdiagramm »Autocal« Elektrode zurückziehen Elektrode ins Medium Wert 1 kalibrieren Wert 2 kalibrieren Holdnachwirkzeit Reiniger fördern Puffer 1 fördern Puffer 2 fördern Wasserspülen Wasserspülen Wasserspülen Luftspülung Luftspülung Hold setzen Sterilisation Vorspülen Einwirken Vorgang Messen Messen Warten vol.2 Parameter t0 t1 t2 t3 t7 t10 t7 t10 t5 t11 vol vol Servicestellung Meßstellung Hold Wasser Reiniger Druckluft Puffer 1 Puffer 2 Sterilisation Sperrwasser Wiederh. Reinigen

Die einzelnen Schritte eines über Timer gestarteten Autocal-Zyklus sind:

#### Schritt 1: Autocal über Timer gestartet

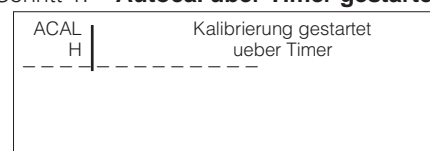

#### Schritt 3: Pause

ACAL Wartezeit bis Vorspuelen H 5 sec.

Schritt 2: Armatur fährt in Servicestellung

ACAL H Armatur faehrt in Servicestellung

Schritt 4: Wasserventil geöffnet

ACAL Vorspuelzeit H 5 sec.

# 6. Bedienung

BD5PC200.CHP

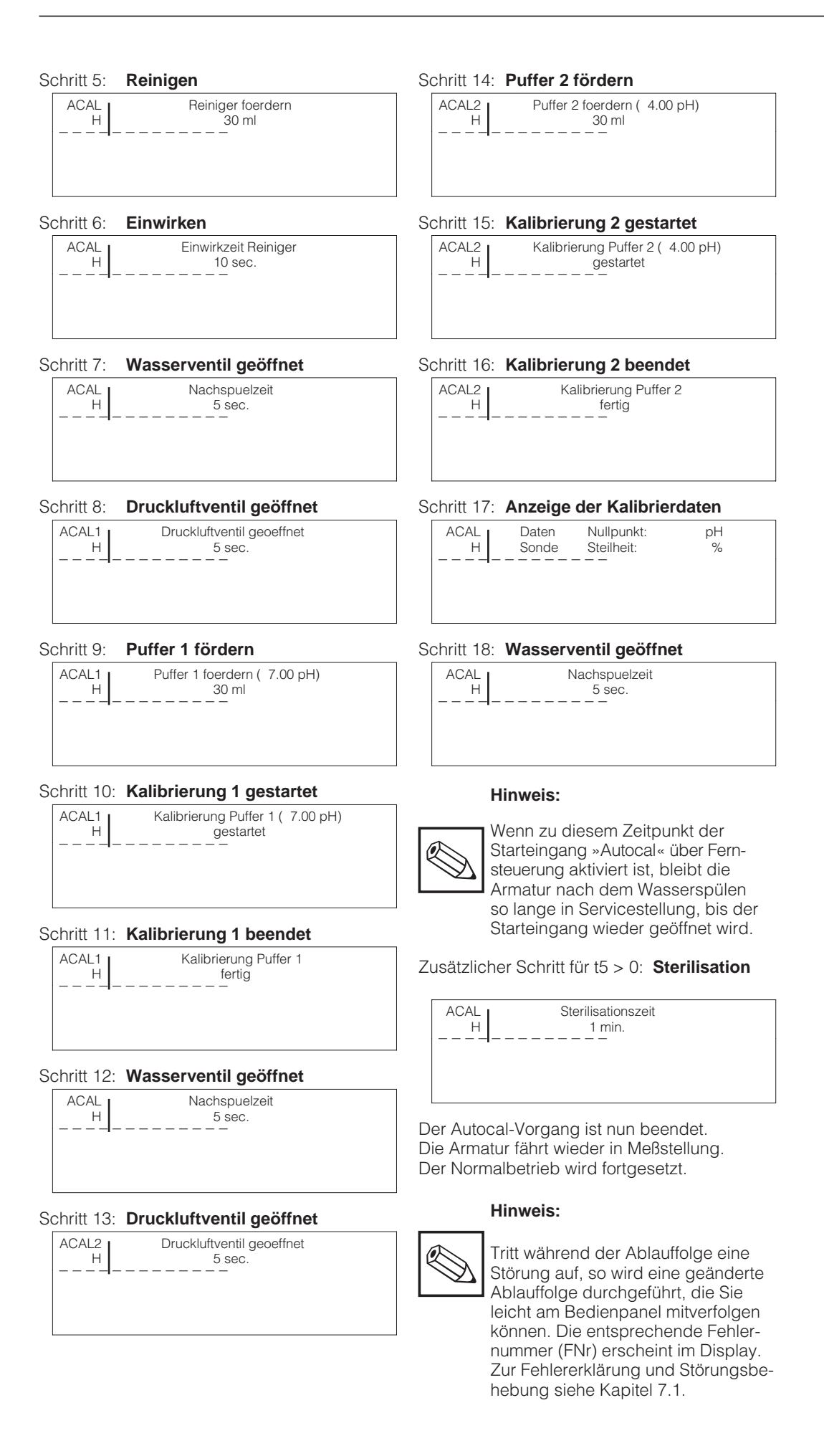

# 6.6 Externe Starteingänge

Sind alle Relais angezogen (ungestörter Meßbetrieb), so muß am externen Starteingang ein Impuls von mindestens 500 ms Dauer anliegen, um Reinigen, HQSS oder Autocal zu starten. Bleibt der Starteingang geschlossen, so wird Reinigen, HQSS oder Autocal vollständig durchgeführt. Die Funktion wird nach dem Wasserspülen so lange unterbrochen, bis der Starteingang wieder geöffnet wird.

**Relais-Status** 

Die Relaisausgänge 7K1, 7K2 und 7K3 (Klemmen -X1) sind Status-Ausgänge.

externen Reinigungspumpe.

Das Relais 7K4 dient zur Ansteuerung einer

Das Relais 7K5 dient zur Ansteuerung der

In der Zwischenzeit bleibt die pH-Elektrode sicher und optimal im Wasser stehen. Im Display erscheint folgende Anzeige:

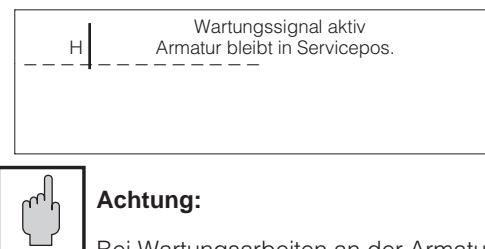

Bei Wartungsarbeiten an der Armatur muß zusätzlich die Druckluftzufuhr unterbrochen werden.

Die möglichen Status-Ausgänge der Relais 7K1, 7K2 und 7K3 sind in der folgenden Tabelle dargestellt.

#### Hinweis:

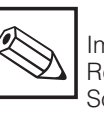

Im ungestörten Betrieb sind alle Relais angezogen.

Sollten alle Relais abgefallen sein, zeigt dies einen Spannungsausfall an.

| Bezeichnung                                                                                                    | 7K1                                                                                | 7K2 | 7K3 |   |
|----------------------------------------------------------------------------------------------------|------------------------------------------------------------------------------------|-----|-----|---|
| Meßbetrieb (ohne Störung)                                                                                                    | 1                                                                                  | 1   | 1   |   |
| Spannungsausfall                                                                                                    |                                                                                    | 0   | 0   | 0 |
| <b>Spülen / Kalibrieren / Wartung</b> <ul> <li>Handbetrieb</li> <li>Reinigungszyklus (inkl. Verweilzeit)</li> <li>HQSS-Zyklus</li> <li>Autocal-Zyklus</li> </ul>                                                                                                    |                                                                                    | 0   | Х   | Х |
| Wartungsanforderung<br>– Puffer-1-Behälter nachfüllen<br>– Puffer-2-Behälter nachfüllen<br>– Reinigerbehälter nachfüllen                                                                                                    | Fehler-Nr.<br>05<br>07<br>06                                                       | Х   | 0   | Х |
| Störung- Ausfall Luftdruck- Ausfall Wasserdruck- Endlage Service nicht erreicht- Endlage Messen nicht erreicht- HQSS: Meßwert aus Fenster- Autocal: Meßwert nicht stabil- Autocal: Nullpunkt aus Bereich- Autocal: Steilheit aus Bereich- Störung pH-Meßgerät- Grenz- oder Sollwert überschritten- SCS-Störung (ab Software-Version 2.02)- Störung Schnittstelle SPS <> Mycom | Fehler-Nr.<br>01<br>02<br>03<br>04<br>08<br>35<br>34<br>33<br>12<br>13<br>16<br>32 | X   | X   | 0 |

#### Legende:

6.7

Sterilisation.

- X = unabhängig vom Relaiszustand
- 1 = Relais angezogen, Kontakt geschlossen
- 0 = Relais abgefallen, Kontakt offen

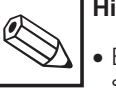

# Hinweis:

- Bei mehreren Fehlermeldungen sind Kombinationen der Relaiszustände möglich.
- Mycom-spezifische Fehlermeldungen werden über das Alarmrelais vom Mycom angezeigt.

# 7. Fehlerdiagnose

Beim Auftreten eines Fehlers erscheint im Display des Bedienpanels eine Fehlermeldung im Klartext, z. B.:

```
FNr. 01: Luftdruck zu gering
```

Fehlermeldungen werden blinkend dargestellt.

Eine Fermeldung kann durch Drücken der Taste Ack quittiert werden.

Vor dem Einstieg in das Hauptmenü müssen alle blinkenden Fehlermeldungen zurückgestellt worden sein.

Steht der Fehler nicht mehr an, so wird Fehlermeldung mit Betätigen der Taste aus der Anzeige gelöscht. Die Meldung bleibt jedoch in der Betriebsbzw. Störmeldungsliste erhalten.

Steht der Fehler noch an, so wechselt die Anzeige von »blinkend« auf »ständig«.

Treten mehrere Fehler auf, so erscheinen sie nacheinander nach Quittierung des vorhergehenden Fehlers am Display.

Treten aktuell mehrere F r gleid titg auf, so kann mit den Tasten zum Anfang bzw. zum Ende der Fehlerliste geblättert werden. Die aufgetretenen Fehler können im Servicemenü (siehe Kapitel 6.4) zu einem späteren Zeitpunkt abgerufen werden.

Alle möglichen auftretenden Fehler werden in der Fehlerliste in Kapitel 7.1, aufsteigend nach Fehlernummern, beschrieben.

Interne Systemmeldungen werden mit vorangestelltem \$-Zeichen dargestellt, z. B.:

\$ 339: Anlauf beendet

Beachten Sie bitte auch die Hinweise im Handbuch der Systemsteuerung.

Sollten sich die Fehler nicht, wie in Kapitel 7.1 beschrieben, beheben lassen, so wenden Sie sich bitte an Ihren Lieferanten bzw. an eine autorisierte Endress+Hauser-Vertretung (siehe Rückseite dieser Betriebsanleitung).

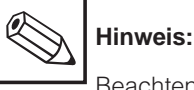

Beachten Sie bitte auch die mitgelieferten Betriebsanleitungen für:

- pH-Meßumformer Mycom CPM 151-P
- pH-Wechselarmatur Probfit.

# 7.1 Fehlerliste

| FNr | Bedeutung                                         | Behebung                                                                                                    |
|-----|---------------------------------------------------|----------------------------------------------------------------------------------------------------|
| 01  | Luftdruck zu gering                               | <ul> <li>Kontrollieren Sie, ob das Medium am<br/>Steuerschrank ansteht.</li> <li>Achten Sie auf Pfeifen oder Zischen<br/>(Leckstelle).</li> <li>Prüfen Sie, ob der Druck beim Funktions-<br/>ablauf des Airtrol-Systems abfällt<br/>(Luftmenge zu gering).</li> </ul>                                                                                                    |
| 02  | Wasserdruck zu gering                             | <ul> <li>Kontrollieren Sie, ob das Medium am<br/>Steuerschrank ansteht.</li> <li>Achten Sie auf Wasserstellen in der<br/>Umgebung (Leckstelle).</li> </ul>                                                                                                    |
| 03  | Endlage Servicestellung<br>nicht erreicht         | <ul> <li>Gehen Sie über die Betriebsart<br/>»Auto(matik)« wieder in den Meßbetrieb.<br/>Starten Sie den Reinigungsvorgang erneut.</li> <li>Prüfen Sie die Anschlüsse an der<br/>pH-Wechselarmatur Probfit.</li> <li>Sind die Medien vorhanden<br/>(Druckluftausfall)?</li> <li>Klemmt der Kükenhahn (CPA 463)?</li> <li>Versuchen Sie die Armatur manuell zu<br/>bewegen.</li> </ul> |
| 04  | Endlage Meßstellung<br>nicht erreicht             | <ul> <li>Gehen Sie in die Betriebsart »Hand«.<br/>Starten Sie dann den Meßvorgang erneut<br/>durch Wechsel in die Betriebsart<br/>»Auto(matik)«.</li> <li>Prüfen Sie die Anschlüsse an der<br/>pH-Wechselarmatur Probfit.</li> <li>Sind die Medien vorhanden<br/>(Druckluftausfall)?</li> <li>Versuchen Sie die Armatur manuell zu<br/>bewegen.</li> </ul>                           |
| 05  | Wartungsanforderung:<br>Pufferlösung 1 nachfüllen | <ul> <li>Erneuern Sie die Flasche mit der Puffer-<br/>lösung 1 bzw. füllen Sie sie nach.</li> <li>Stellen Sie den ml-Zähler mit der Taste am Bedienpanel auf den Anfangswert<br/>zurück.</li> </ul>                                                                                                    |
| 06  | Wartungsanforderung:<br>Reiniger nachfüllen       | <ul> <li>Erneuern Sie die Flasche mit der Reiniger-<br/>lösung bzw. füllen Sie sie nach.</li> <li>Stellen Sie den ml-Zähler mit der Taste enter<br/>am Bedienpanel auf den Anfangswert<br/>zurück.</li> </ul>                                                                                                    |
| 07  | Wartungsanforderung:<br>Pufferlösung 2 nachfüllen | <ul> <li>Erneuern Sie die Flasche mit der Puffer-<br/>lösung 2 bzw. füllen Sie sie nach.</li> <li>Stellen Sie den ml-Zähler mit der Taste am Bedienpanel auf den Anfangswert zurück.</li> </ul>                                                                                                    |
| 08  | HQSS-Meßwert<br>außerhalb Fenster                 | <ul> <li>Reinigung einleiten</li> <li>Pufferlösung erneuern</li> <li>Sind die Grenzen im Fenster zu klein?</li> <li>pH-Meßleitung prüfen</li> <li>evtl. Elektrode tauschen</li> <li>Kalibrierung einleiten</li> </ul>                                                                                                    |
| 09  | Parametrierfehler Mycom                           | <ul> <li>Anschluß der pH-Meßleitung prüfen</li> <li>Reinigung einleiten</li> <li>evtl. Elektrode tauschen</li> </ul>                                                                                                    |

BD6PC200.CHP

| FNr | Bedeutung                                                          | Behebung                                                                                                    |
|-----|--------------------------------------------------------------------|----------------------------------------------------------------------------------------------------|
| 12  | Störung pH-Meßgerät                                                | <ul> <li>Es wurde längere Zeit keine Eingabe<br/>vorgenommen.</li> <li>Durch Drücken der Taste<br/>kann die Tätigkeit wieder aufgenommen<br/>werden.</li> <li>Gegebenenfalls mit der Taste<br/>wieder in den Meßbetrieb gehen.</li> </ul> |
| 13  | Grenz- oder Sollwert überschritten                                 | <ul> <li>Grenzwerteinstellungen im Bediengerät bzw.</li> <li>Alarmeinstellungen am pH-Meßumformer</li> <li>Mycom CPM 151-P kontrollieren.</li> <li>Stellglied, Reglerfunktion und Regelparameter bei Mycom überprüfen.</li> </ul>         |
| 14  | pH-Meßbereich unterschritten                                       | <ul> <li>pH-Wert des Meßmediums prüfen</li> <li>pH-Messung, pH-Regelung und<br/>Anschlüsse überprüfen</li> <li>pH-Meßleitung prüfen</li> </ul>                                                                                            |
| 15  | pH-Meßbereich überschritten                                        | <ul> <li>pH-Wert des Meßmediums prüfen</li> <li>pH-Messung, pH-Regelung und<br/>Anschlüsse überprüfen</li> <li>pH-Meßleitung prüfen</li> </ul>                                                                                            |
| 16  | Sensor, Stecker oder Kabel defekt<br>(SCS-Störung Mycom CPM 151-P) | <ul> <li>pH-Elektrode tauschen bzw. Elektroden-<br/>steckkopf und Kabel trocknen<br/>(wenn nötig erneuern).</li> <li>Beachten Sie hierzu die Betriebsanleitung<br/>der pH-Wechselarmatur Probfit CPA.</li> </ul>                          |
| 17  | Temperatur-Meßbereich<br>unterschritten                            | <ul> <li>Temperaturmessung und Anschlüsse<br/>überprüfen</li> <li>evtl. Meßleitung und Fühler prüfen</li> </ul>                                                                                                    |
| 18  | Temperatur-Meßbereich<br>überschritten                             | <ul> <li>Temperaturmessung und Anschlüsse<br/>überprüfen</li> <li>evtl. Meßleitung und Fühler prüfen</li> </ul>                                                                                                    |
| 19  | pH-Ausgangsstrom<br>kleiner 0 / 4 mA                               | <ul> <li>Meßbereichszuordnung 0 / 4 mA bei<br/>Mycom CPM 151-P überprüfen und<br/>evtl. ändern</li> <li>Messung und Regelung überprüfen</li> </ul>                                                                                        |
| 20  | pH-Ausgangsstrom<br>größer 20 mA                                   | <ul> <li>Meßbereichszuordnung 20 mA bei<br/>Mycom CPM 151-P überprüfen und<br/>evtl. ändern</li> <li>Messung und Regelung überprüfen</li> </ul>                                                                                           |
| 23  | pH-Meßbereich zu klein<br>(< 2 pH)                                 | <ul> <li>pH-Differenzen &lt; 2 pH bei der Meßbereichs-<br/>einstellung führen zur Fehlermeldung.</li> <li>Meßbereichszuordnung bei<br/>Mycom CPM 151-P überprüfen</li> </ul>                                                              |
| 24  | Grenzwerte für pH-Stromausgang<br>vertauscht                       | Parametergrenzen vertauscht.<br>Wert V0 / H5 muß kleiner als Wert V0 / H6 sein<br>(z. B. 2 bis 10 pH).<br>– Siehe Betriebsanleitung<br>pH-Meßumformer Mycom CPM 151-P.                                                                    |
| 26  | Min. Einschaltzeit<br>(Ri- bzw. Rd-) Regler 1 zu groß              | <ul> <li>Wert verringern<br/>(zulässig: 0,1 bis 5,0 Sekunden)</li> </ul>                                                                                                    |
| 27  | Min. Einschaltzeit<br>(Ri- bzw. Rd-) Regler 2 zu groß              | <ul> <li>Wert verringern</li> <li>(zulässig: 0,1 bis 5,0 Sekunden)</li> </ul>                                                                                                    |
| 28  | pH-Differenz der eingegebenen<br>Pufferlösung zu klein             | <ul> <li>Zwei Puffer mit einem pH-Unterschied</li> <li>2 pH wählen</li> <li>Pufferlösungen überprüfen und<br/>evtl. erneuern</li> </ul>                                                                                                   |

| FNr | Bedeutung                                                         | Behebung                                                                                                    |
|-----|-------------------------------------------------------------------|----------------------------------------------------------------------------------------------------|
| 29  | Behälter Puffer 1 leer                                            | <ul> <li>Erneuern Sie die Flasche mit der Puffer-<br/>lösung 1 bzw. füllen Sie sie nach.</li> <li>Stellen Sie den ml-Zähler mit der Taste<br/>am Bedienpanel auf den Anfangswert<br/>zurück.</li> </ul>                |
| 30  | Behälter Puffer 2 leer                                            | <ul> <li>Erneuern Sie die Flasche mit der Puffer-<br/>lösung 2 bzw. füllen Sie sie nach.</li> <li>Stellen Sie den ml-Zähler mit der Taste<br/>am Bedienpanel auf den Anfangswert<br/>zurück.</li> </ul>                |
| 31  | Behälter Reiniger leer                                            | <ul> <li>Erneuern Sie die Flasche mit der Reiniger-<br/>lösung bzw. füllen Sie sie nach.</li> <li>Stellen Sie den ml-Zähler mit der Taste<br/>am Bedienpanel auf den Anfangswert<br/>zurück.</li> </ul>                |
| 32  | Störung Schnittstelle<br>SPS <—> Mycom (CPM 151-P)                | <ul> <li>Leitungsverbindungen von Mycom zur<br/>Armatur bzw. zur SPS prüfen</li> <li>Hauptschalter auf »AUS«</li> <li>Anlage neu starten</li> </ul>                                                                    |
| 33  | Zulässiger Steilheitsbereich<br>verlassen                         | <ul> <li>Kalibrierung wiederholen</li> <li>Pufferlösungen erneuern</li> <li>ggf. Elektrode tauschen</li> <li>Gerät und Meßkabel mit pH-Simulator<br/>überprüfen</li> <li>eingestellte Grenzwerte überprüfen</li> </ul> |
| 34  | Zulässiger Asymmetriebereich<br>verlassen                         | <ul> <li>Kalibrierung wiederholen</li> <li>Pufferlösungen erneuern</li> <li>ggf. Elektrode tauschen</li> <li>Gerät und Meßkabel mit pH-Simulator<br/>überprüfen</li> <li>eingestellte Grenzwerte überprüfen</li> </ul> |
| 35  | Meßwert während Kalibrierung<br>nicht stabil<br>(Mycom CPM 151-P) | <ul> <li>Anschluß überprüfen (PA?)</li> <li>ggf. Gerät und Meßkabel mit pH-Simulator<br/>überprüfen</li> </ul>                                                                                                    |
| 48  | SPS-Batterie austauschen                                          | Pufferbatterie in der SPS ist leer.<br>– Batterie schnellstens austauschen!*                                                                                                    |

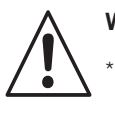

# Warnung:

Die Pufferbatterie der SPS ist schnellstens **bei eingeschalteter Anlage** zu wechseln! Das Ausschalten der Anlage in diesem Zustand führt zum Verlust Ihrer eingegebenen Betriebsdaten, da sie auf Default-Werte zurückgesetzt werden.

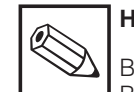

# Hinweis:

Bei der Systemmeldung »\$ 200: Batterie wechseln« ist die Pufferbatterie des Bediengeräts zu wechseln. Auch hierbei ist die Pufferbatterie des Bediengeräts **bei eingeschalteter Anlage** zu wechseln, da beim Ausschalten der Anlage die eingegebenen Betriebsdaten ebenfalls auf Default-Werte zurückgesetzt werden.

#### BD6PC200.CHP

# 8. Technische Daten

| Meßbereich pH0,0014,00Meßwertauflösung0,01 pHNullpunktverschiebebereich $+5,5 \dots +9,5$ pHBereich der automatischen Temperaturkompensation $-15 \dots +150$ °CReferenztemperatur $25$ °CSteilheitsanpassung $38 \dots 65$ mV/pHpH-Signaleingangwahlweise symmetrisch hochohmig                                                                                                    |
|----------------------------------------------------------------------------------------------------|
| Signalausgang. $0/4$ 20 mA, galvanisch getrennt<br>pH-Signal Übertragungsbereicheinstellbar $\Delta 2$ $\Delta 14$ pH<br>Bürde.Bürde.max. 600 $\Omega$ Trennspannung650 Vss                                                                                                    |
| Sensor-Check-System SCS<br>Grenzwert für Störmeldung<br>pH-Meßkettenwiderstand                                                                                                    |
| Anschlußkapazitat≥2 nF                                                                                                    |
| Grenzwerte / Regler, Alarm, Störung<br>Kontaktausgänge (X1; Statuskontakte Airtrol) 3 × max. 250 V AC / 300 V DC, max. 5 A                                                                                                    |
| Störmeldung pH-Messung (X3; Mycom).       1 × max. 250 V AC / 3 A / 500 VA         Grenzwerte / Regler (X3; Mycom).       2 Kontaktausgänge         Funktion Grenzwertgeber       Impulslängen- oder Impulsfrequenz-Regler         Reglerverhalten       P / PI / PID         Funktionsart       MIN oder MAX (direkt / invers)         Sollwerteinstellung       2 × 0 100 % v. MB         Hysterese für Grenzkontakte       1 10 % v. MB         Kontaktverzögerung       Anzug / Abfall 0 6000 s         Kontaktbelastung       max. 250 V AC, max. 3 A, max. 500 VA                               |
| Allgemeine technische Daten                                                                                                    |
| Anzeige LCD, 4-Zeilen-Textdisplay                                                                                                    |
| Relative Luftfeuchte.       1090 %         Schutzart       IP 54         Abmessungen (H × B × T).       530 × 430 × 200 mm                                                                                                    |
| Ongeboligstemperatur – Neningebrauchsbereich.       0 40 °C         Relative Luftfeuchte.       10 90 %         Schutzart       IP 54         Abmessungen (H × B × T).       530 × 430 × 200 mm         Gesamtgewicht       CPC 200       19,5 kg         CPC 210       17,5 kg                                                                                                    |
| Belative Luftfeuchte       10       90 %         Schutzart       IP 54         Abmessungen (H × B × T)       530 × 430 × 200 mm         Gesamtgewicht       19,5 kg         CPC 200       19,5 kg         CPC 210       17,5 kg         Elektrische Anschlußdaten         AC-Spannung bei CPC 200       24, 115, 230 V, 50         DC-Spannung bei CPC 200       max. 20         DC-Spannung bei CPC 210       24 V (intern)         Leistungsaufnahme       max. 60 VA         Anschlußklemmenquerschnitt       max. 2,5 mm²         Verbindungskabel zwischen CPC 200 – 210       14 × 0,5 mm², 5 m |

# 9. Anhang

# 9.1 Reinigungsmittel für Reinigungsbehälter

| Verschmutzung / Belag       | Reinigungsmittel                                                                                                    |
|-----------------------------|----------------------------------------------------------------------------------------------------|
| Fette und Öle               | <ul> <li>Tensidhaltige (alkalische) Mittel oder</li> <li>wasserlösliche, organische Lösungs-<br/>mittel, z. B. Alkohole</li> </ul> |
| Kalkablagerungen            | ca. 3%ige Salzsäure                                                                                                    |
| Metallhydroxidablagerungen  | ca. 3%ige Salzsäure                                                                                                    |
| Cyanidablagerungen          | ca. 3%ige Salzsäure                                                                                                    |
| Sulfidablagerungen          | Gemisch aus 3%iger Salzsäure und gesättigtem Thioharnstoff (Natriumthiosulfat)                                                     |
| Eiweißbeläge                | Gemisch aus 3%iger Salzsäure und gesättigtem Pepsin                                                                                |
| Fasern, suspendierte Stoffe | Druckwasser, evtl. mit Netzmitteln                                                                                                 |
| Schwere biologische Beläge  | ca. 3%ige Salzsäure                                                                                                    |
| Leichte biologische Beläge  | Druckwasser                                                                                                    |

# 9.2 Reinigung

Zur Reinigung von Tastatur und Gehäuse empfehlen wir handelsübliche, nicht scheuernde Reinigungsmittel.

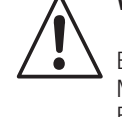

# Warnung:

Bei Verwendung von konzentrierten Mineralsäuren oder Laugen, Aceton, Benzylalkohol, Methylenchlorid und Hochdruckdampf übernehmen wir keine Gewähr.

# 9.3 Wartung

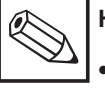

Hinweis:

- Prüfen Sie Schläuche und Leitungen regelmäßig auf Undichtigkeiten und Beschädigungen.
- Kontrollieren Sie die elektrischen Klemmverbindungen auf festen Sitz.

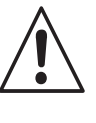

## Warnung zur Systemsteuerung:

Tauschen Sie die Pufferbatterie der SPS rechtzeitig aus. Ansonsten gehen bei einem eventuellen Netzausfall die Systemdaten verloren.

| Schritt                                                                      | Bemerkung                                                                                                    |
|------------------------------------------------------------------------------|----------------------------------------------------------------------------------------------------|
| Quittieren nach Tausch bzw. Neubefüllen<br>von Puffer- oder Reinigungslösung | Das System verfügt über einen ml-Zähler<br>für den Verbrauch von Puffer- und Reiniger-<br>lösungen.<br>Ist der Vorrat zu ca. 90 % verbraucht, wird<br>Alarm gegeben. |
|                                                                              | Wurde die Flasche für Pufferlösung 1 neu gefüllt, muß dies quittiert und Airtrol folgen-<br>dermaßen mitgeteilt werden.                                              |
|                                                                              | Drücken Sie die Taste Pateri + Ja                                                                                                    |
|                                                                              | Nach Befüllen der beiden anderen Flaschen ist entsprechend zu verfahren, jedoch:                                                                                     |
|                                                                              | – bei Pufferlösung 2 mit genetiset + Ja                                                                                                    |
|                                                                              | – bei Reinigerlösung mit gevestert +                                                                                                    |

9. Anhang

BD6PC200.CHP

#### Buskabel-Eigenschaften 9.4

| Merkmale                    | Werte                                   |
|-----------------------------|-----------------------------------------|
| Kabelart                    | 2adrig, verdrillt und geschirmt         |
| Wellenwiderstand            | ca. 135 160 Ω (f = 3 20 MHz)            |
| Schleifenwiderstand         | ≥ 115 Ω/km                              |
| Betriebskapazität           | 30 nF/km                                |
| Dämpfung                    | 0,9 dB/100 (f = 200 kHz)                |
| zulässiger Adernquerschnitt | 0,3 mm <sup>2</sup> 0,5 mm <sup>2</sup> |
| zulässiger Kabeldurchmesser | 8 mm ± 0,5 mm                           |
| maximale Kabellänge         | 400 m (bei 500 kBaud)                   |

#### 9.5 Systemsteuerung S5-95U -Anzeige-, Bedienelemente und Schnittstellen

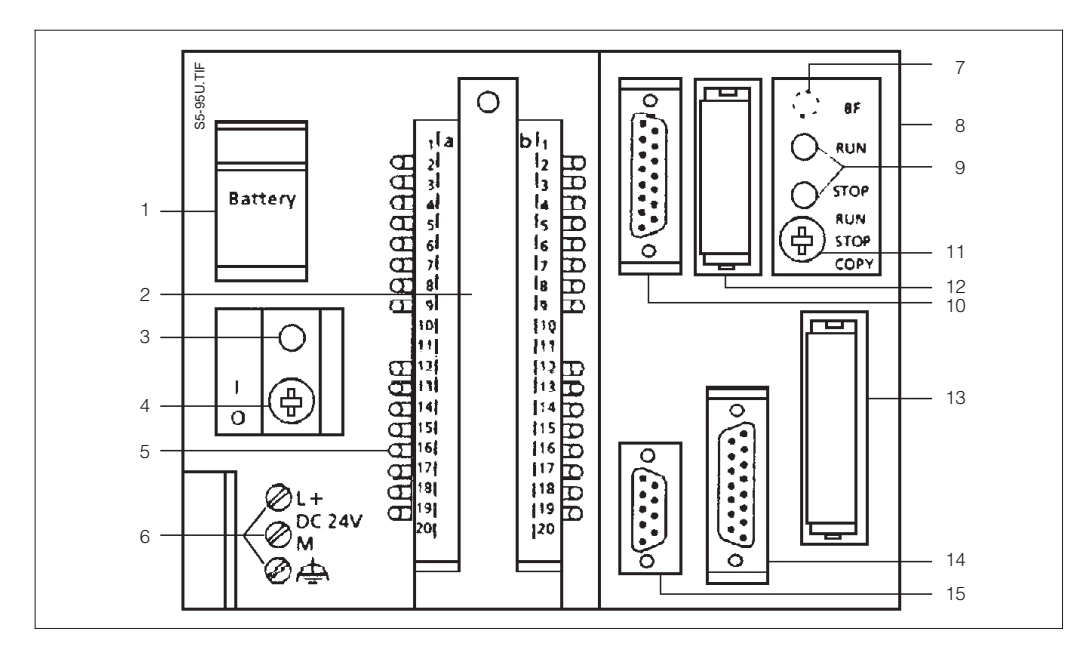

Bild 9.1:

Systemsteuerung S5-95U Anzeige-, Bedienelemente und Schnittstellen

#### Legende:

- Batteriefach 1
- 2 Frontstecker für Digitalein- und -ausgänge
- 3 Batterieausfallanzeige
- Ein-/Ausschalter 4
- LED-Anzeige für 5 Digitalein- und -ausgänge
- 6 Anschlußklemmen für Stromversorgung
- bei S5-95U, Best.-Nr. 6ES5 095-8MB... 7 SINEC L2-Busfehler-LED - bei S5-95U, Best.-Nr. 6ES5 095-8MD...
  - SINEC L2-DP-Busfehler-LED
- 8 Anschlußstecker für S5-100U-Baugruppen 9
  - Betriebsartenanzeige
  - grüne LED = RUNrote LED = STOP

- 10 Schnittstelle für
- Analogeingänge und -ausgang
- 11 Betriebsartenschalter
- 12 L2-Bus-Anschlußstecker
  - Hinweis:
  - L2-Busstecker nicht entfernen!
  - Schalter muß beim Einzelsystem
  - auf »ON« stehen.
- 13 Schacht für Speichermodul: E(E)PROM
- 14 Schnittstelle für Programmiergerät, PC, Operator Panel oder SINEC L1-Bus
- 15 Schnittstelle für
  - Alarm- und Zählereingänge

# 9.6 Zubehör

Folgendes Zubehör kann separat bestellt werden:

- pH-Wechselarmatur Probfit CPA 463 für Airtrol CPC 200 / 210 Best.-Nr. CPA 463-A
- pH-Wechselarmatur Probfit CPA 463S für Airtrol CPC 200 / 210 Best.-Nr. CPA 463S-A
- pH-Spezialkabel CPK 7 für Elektroden mit integriertem Temperaturfühler Pt 100, doppelt abgeschirmt, PVC-ummantelt Temperaturbereich: -25 ... +85 °C Kabellänge: min. 5 m Kabeldurchmesser: 7 mm Best.-Nr. CPK 7-05
- Pufferlösung pH 7,0 Best.-Nr. CPY 2-3
- Pufferlösung pH 4,01 Best.-Nr. CPY 2-1

- pH-Elektrode Orbisint CPS 11-2 AA5 TSA für Probfit CPA 463-A und CPA 463S-A Best.-Nr. CPS 11-2 AA5 TSA
- pH-Elektrode Orbisint CPS 11-2 BA5 TSA für Probfit CPA 463-A und CPA 463S-A Best.-Nr. CPS 11-2 BA5 TSA
- pH-Elektrode Ceraliquid CPS 41-2 BB5 TSS für Probfit CPA 463-A0, -A2, -A4 und CPA 463S-A0xxx Best.-Nr. CPS 41-2 BB5 TSS

#### 9.7 Stichwortverzeichnis

| Α                                 |
|-----------------------------------|
| Airtrol-Menüstruktur 24-25        |
| Allgemeines                       |
| Allgemeines zur Inbetriebnahme 15 |
| Anhang 48-52                      |
| Anschluß CPC 200 an CPC 210 13    |
| Anschlußgrundsätze 11             |
| Anschlußplan                      |
| Anschlußplan, gesamt 12           |
| Auspacken                         |
| Auto(matik):                      |
| siehe Betriebsart »Auto(matik)«   |
| Autocal                           |
| Autocal-Einstellungen 30          |
| Autocal-Funktion 40-41            |
|                                   |

# В

| Bedienpanel                         |
|-------------------------------------|
| Bedientastatur                      |
| Bedienung 21-42                     |
| Beispiel einer Betriebsmeldung 34   |
| Beispiel einer Störmeldung 34       |
| Bestellschema 3                     |
| Betriebsart »Auto(matik)« 23, 35-41 |
| Betriebsart »Hand« 23               |
| Betriebsarten 23                    |
| Betriebsmeldungen 34                |
| Buskabel-Eigenschaften 49           |

Code »1111«: siehe Paßwort-Level 3 Code »2222«: siehe Paßwort-Level 9

# D

| Display                   | 21  |
|---------------------------|-----|
| Display-Großanzeige 21,   | 26  |
| Display-Normalanzeige 21, | 26  |
| Druckluftanschluß         | 10  |
| Druckluftventil 39        | -41 |

# Е

| Echtzeitbetrieb             |
|-----------------------------|
| Einsatzgebiete 2            |
| Einzelmenüs                 |
| Elektrischer Anschluß 11-14 |
| Externe Starteingänge 42    |

## F

| Fehlerdiagnose  | 4 | 13-46 |
|-----------------|---|-------|
| Fehlerliste     |   | 4-46  |
| Fehlermeldungen |   | . 43  |
| Fließschema     |   | 9     |
|                 |   |       |

# G

| Grenzwerte für Kalibrierung | 28 |
|-----------------------------|----|
| Grenzwerteinstellungen      | 28 |

## Hand: siehe Betriebsart »Hand« HQSS..... 29 HQSS-Einstellungen ..... 29

#### I Inbetriebnahme ..... 15-20 Inbetriebnahme: Einstellungen Inbetriebnahme: Funktionstest ..... 20 Inhaltsverzeichnis ..... 1 Installationsübersicht ..... 6-7

# v

| n                        |    |
|--------------------------|----|
| Konfigurieren pH         | 28 |
| Konfigurieren Temperatur | 28 |

# м

| 171                        |    |
|----------------------------|----|
| Menü-Funktionstasten       | 22 |
| Menüstruktur 24-           | 25 |
| Meßbetrieb (»Auto(matik)«) | 35 |
| Meßeinrichtung             | 4  |
| Montage 5-                 | 10 |
| Montagegrundsätze          | 5  |

## Ρ

| Paßwort                                    |
|--------------------------------------------|
| Paßwort-Level 1 17, 26, 33                 |
| Paßwort-Level 3 17, 26, 33                 |
| Paßwort-Level 3: Code »1111« 17, 26, 33    |
| Paßwort-Level 9 17, 26, 33                 |
| Paßwort-Level 9: Code »2222« 16-17, 26, 33 |
| Paßwort: Werkseinstellung                  |
| Paßworteingabe                             |
| Paßworteinstellungen                       |
| Paßwortmenü 17                             |
| pH-Grenzwerte für Alarmkontakt 28          |
| Pneumatischer Anschluß 8-9                 |
| Puffer- und Reinigungslösung 10            |
| Pufferbatterie Bediengerät 46              |
| Pufferbatterie SPS 46, 48                  |
| Puffereinstellungen 17, 31                 |
|                                            |

# р

| Reihenfolge hei Inhetriehnahme 15-20       | n       |
|--------------------------------------------|---------|
| Reinigen »Extern«                          | 6       |
|                                            | 0       |
| Deinigungeeinstellungen 10.00.2            | ⊃<br>-1 |
| Reinigungseinsteilungen                    | 1       |
| Reinigungslunktion                         | /       |
| Reinigungsmittel für Reinigungsbenalter 48 | 5       |
| Relais-Status 42                           | 2       |
|                                            |         |

BD6PC200.CHP

| s                            |
|------------------------------|
| Service                      |
| Signalausgang 16             |
| Sperrwasser 19, 31           |
| SPS-Uhr                      |
| Startzeiten                  |
| Sterilisation                |
| Sterilisationszeit           |
| Steuerdiagramm »Autocal« 40  |
| Steuerdiagramm »HQSS« 38     |
| Steuerdiagramm »Reinigen« 36 |
| Störmeldungen                |
| Systemmeldungen 34, 43, 46   |
| Systemsteuerung S5-95U       |
| Systemtasten-Bedienblock     |

| т                                         |
|-------------------------------------------|
| Tastenfunktionen                          |
| Tausch/Neubefüllen von                    |
| Pufferlösungen quittieren                 |
| Tausch/Neubefüllen von                    |
| Reinigerlösungen quittieren 17, 48        |
| Technische Daten                          |
| Temperatur-Grenzwerte für Alarmkontakt 28 |

# V

| Verbindung zur pH-Wechselarmatur | 10 |
|----------------------------------|----|
| Vernetzung mehrerer Systeme      |    |
| über Profibus 13-14,             | 49 |
| Volumen                          | 32 |
| Volumeneinstellungen 17,         | 32 |

# W

| Wahl der Anschlußart |    |
|----------------------|----|
| beim pH-Meßumformer  | 13 |
| Wartung              | 48 |
| Wasseranschluß       | 10 |
| Wasserventil 37-     | 41 |
|                      |    |

# **Z** Zeiteinstellungen

| 2                           |
|-----------------------------|
| Zeiteinstellungen 29        |
| Zeiten allgemein            |
| Zeiten für Intervallbetrieb |
| Zeitmenü 18, 29-30          |
| Zubehör 50                  |
| Zugriffscode                |
| Zugriffslevel 27            |
|                             |

# U Uhreinstellungen..... 19, 32

□ Endress+Hauser Ges.m.b.H. Wien Tel. (0222) 88056-0, Fax (0222) 88056-35

Belarus Belorgsintez Minsł Tel. (0172) 26 31 66, Fax (0172) 26 31 11

Belgium / Luxembourg Brussels Tel. (02) 248 06 00, Fax (02) 248 05 53

Bulgaria INTERTECH-AUTOMATION Sofia Tel. (02) 65 28 09, Fax (02) 65 28 09

Croatia □ Endress+Hauser GmbH+Co. Zagreb Tel. (01) 660 14 18, Fax (01) 660 14 18

Cyprus I+G Electrical Services Co. Ltd Nicosia Tel. (02) 48 47 88, Fax (02) 48 46 90

Czech Republic Endress+Hauser GmbH+Co.
 Ostrava

Tel. (069) 661 1948, Fax (069) 661 2869 Denmark Dendress+Hauser A/S

Søborg Tel. (31) 67 31 22, Fax (31) 67 30 45 Estonia

Elvi-Aqua-Teh Tartu Tel. (07) 42 27 26, Fax (07) 42 27 27

Finland □ Endress+Hauser Oy Espoo Tel. (90) 8596155, Fax (90) 8596055

France Endress+Hauser Huningue Tel. (03) 89696768, Fax (03) 89694802

Germany Endress+Hauser Meßtechnik GmbH+Co. Weil am Rhein Tel. (07621) 975-01, Fax (07621) 975-555

Great Britain □ Endress+Hauser Ltd. Manchester Tel. (0161) 2865000, Fax (0161) 9981841

Greece

I & G Building Services Automation S.A. Athen Tel. (01) 924 15 00, Fax (01) 922 17 14

Hungary Mile Ipari-Elektro Budapest Tel. (01) 261 55 35, Fax (01) 261 55 35

Iceland Vatnshreinsun HF Reykjavik Tel. (00354) 88 96 16, Fax (00354) 88 96 13

Ireland Flomeaco Company Ltd. Kildare Tel. (045) 868615, Fax (045) 868182

Italy Endress+Hauser Italia S.p.A. Cernusco s/N Milano Tel. (02) 92106421, Fax (02) 92107153

Latvia Raita Ltd. Riga Tel. (02) 26 40 23, Fax (02) 26 41 93

Lithuania Agava Ltd. Kaunas Tel. (07) 2024 10, Fax (07) 2074 14 Netherlands Endress+Hauser B.V.

□ Endress+πauser D.v. Naarden Tel. (035) 6958611, Fax (035) 6958825

Norway Endress+Hauser A/S Tel. (032) 851085, Fax (032) 851112

Poland Endress+Hauser Polska Sp. z o.o. Warsaw Tel. (022) 651 01 74, Fax (022) 651 01 78

Portugal Tecnisis - Tecnica de Sistemas Industriais Linda-a-Velha Tel. (01) 4172637, Fax (01) 4185278

Romania Romconseng SRL Bucharest Tel. (01) 4101634, Fax (01) 4101634

Russia Avtomatika-Sever Ltd. St. Petersburg Tel. (08 12) 556 1321, Fax (08 12) 556 1321

Slovak Republic Transcom Technik s.r.o Bratislava Tel. (07) 521 31 61, Fax (07) 521 31 81

Slovenia Endress+Hauser D.O.O. Ljubljana Tel. (061) 1592217, Fax (061) 1592298

Spain Endress+Hauser S.A. Barcelona Tel. (93) 4734644, Fax (93) 4733839

Sweden Endress+Hauser AB Sollentuna Tel. (08) 6261600, Fax (08) 6269477

Switzerland Guizeriand □ Endress+Hauser AG Reinach/BL 1 Tel. (061) 7 15 6222, Fax (061) 7 11 1650

Turkey Intek Endüstriyel Ölcü ve Kontrol Sistemleri Istanbul Tel. (0212) 2751355, Fax (0212) 2662775

Ukraine Industria Ukraïna Kiev Tel. (044) 2685213, Fax (044) 2685213

#### Africa

Morocco Oussama S.A. Casabland

Tel. (02) 24 13 38, Fax (02) 40 26 57 South Africa Endress+Hauser Pty. Ltd.

Sandton Tel. (11) 444 1386, Fax (11) 444 1977 Tunisia

Controle, Maintenance et Regulation Tunis Tel. (01) 79 30 77, Fax (01) 78 85 95

# America

Argentina Servotron SACIFI

Buenos Aires Tel. (01) 7 02 11 22, Fax (01) 3 34 01 04 Bolivia Tritec S R I

Cochabamba Tel. (042) 56993, Fax (042) 50981 Brazil Servotek

Sao Paulo Tel. (011) 5363455, Fax (011) 5363067

Canada □ Endress+Hauser Ltd. Burlington, Ontario Tel. (905) 6819292, Fax (905) 6819444

Chile DIN Instrumentos Ltda Tel. (02) 205 01 00, Fax (02) 225 81 39

Colombia Colsein Ltd Santafe de Bogota D.C. Tel. (01) 2367659, Fax (01) 6107868

Costa Rica EURO-TEC S.A San Jose Tel. (0506) 296 15 42, Fax (0506) 296 15 42

Ecuador Insetec Cia. Ltda. Quito Tel. (02) 46 18 33, Fax (02) 46 18 33

Guatemala ACISA Automatiziacion Y Control Ciudad de Guatemala C A

Tel. (02) 3345985, Fax (02) 3327431 Mexico Endress+Hauser Instruments International Mexico City Office, Mexico D.F. Tel. (05) 568 96 58, Fax (05) 568 41 83

Paraguay INCOEL S.R.L. Asuncion Tel. (021) 203465, Fax (021) 26583

Peru Esim S.A. Lima Tel. (01) 471 4661, Fax (01) 471 09 93

Uruguay Circular S.A. Montevideo Tel. (02) 92 57 85, Fax (02) 92 91 51

USA Endress+Hauser Inc. □ Endress+Hauser Inc. Greenwood, Indiana Tel. (0317) 5 35-71 38, Fax (0317) 5 35-14 89

Venezuela H. Z. Instrumentos C.A. Caracas Tel. (02) 9798813, Fax (02) 9799608

#### Asia

China Endress+Hauser Shanghai Shar Tel. (021) 64646700, Fax (021) 64747860 Hong Kong Endress+Hauser (H.K.) Ltd.

Hong Kong Tel.(0852) 25 28 31 20, Fax (0852) 28 65 41 71 India

Endress+Hauser India Branch Office Mumbay Tel. (022) 6045578, Fax (022) 6040211 Indonesia PT Grama Bazita

Tel. (021) 7 97 50 83, Fax (021) 7 97 50 89

Malaysia ☐ Endress+Hauser (M) Sdn. Bhd. Petaling Jaya, Selangor Darul Ehsan Tel. (03) 7 33 48 48, Fax (03) 7 33 88 00

Pakistan Speedy Automation Karachi Tel. (021) 772 2953, Fax (021) 773 68 84 Philippines Brenton Industries Inc. Makati Metro Manila Tel. (2) 8430661, Fax (2) 8175739

Singapore I Endress+Hauser (S.E.A.) Pte., Ltd. Singapore Tel. 468 82 22, Fax 466 68 48

South Korea Hitrol Co. Ltd Bucheon City Tel. (032) 6723131, Fax (032) 6720090

Taiwan Kingjarl Corporation Taipei R.O.C. Tel. (02) 7 18 39 38, Fax (02) 7 13 41 90

Thailand Endress+Hauser Ltd. R Bangkok Tel. (02) 9 967811-20, Fax (02) 9 967810

Vietnam Tan Viet Bao Co. Ltd. Ho Chi Minh City Tel. (08) 8 33 52 25, Fax (08) 8 33 52 27

Iran Telephone Technical Services Co. Ltd. Tel. (021) 874675054, Fax(021) 8737295

Israel Tel-Aviv Tel. (03) 6 48 02 05, Fax (03) 6 47 19 92

Jordan A.P. Parpas Engineering S.A. Ammar

Tel. (06) 55 92 83, Fax (06) 55 92 05 Kingdom of Saudi Arabia

Anasia Jeddah Tel. (03) 671 00 14, Fax (03) 672 59 29

Kuwait Kuwait Maritime & Mercantile Co. K.S.C. Safat Tel. (05) 2 43 47 52, Fax (05) 2 44 14 86

Lebanon Network Engineering Co. Jbeil Tel. (01) 325 40 52, Fax (01) 994 40 80

Sultanate of Oman Mustafa & Jawad Sience & Industry Co. L.L.C.

Ruwi Tel. (08) 60 20 09, Fax (08) 60 70 66

United Arab Emirates Descon Trading EST. Dubai Tel. (04) 35 95 22, Fax (04) 35 96 17

Yemen Yemen Company for Ghee and Soap Industry Tel. (04) 23 06 65, Fax (04) 21 23 38

#### Australia + New Zealand

Australia GEC Alsthom LTD. Sydney Tel. (02) 6 45 07 77, Fax (02) 96 45 08 18

New Zealand EMC Industrial Instrumentation Auckland Tel. (09) 4 44 92 29, Fax (09) 4 44 11 45

#### All other countries

□ Endress+Hauser GmbH+Co. Instruments International Weil am Rhein, Germany Tel. (07621) 975-02, Fax (07621) 975345

Unternehmen der Endress+Hauser-Gruppe

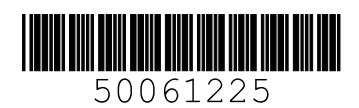

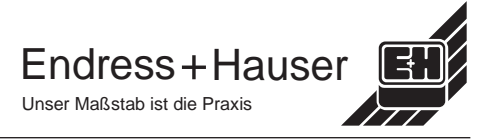

Japan Sakura Endress Co., Ltd. Tokyo Tel. (422) 540611, Fax (422) 550275